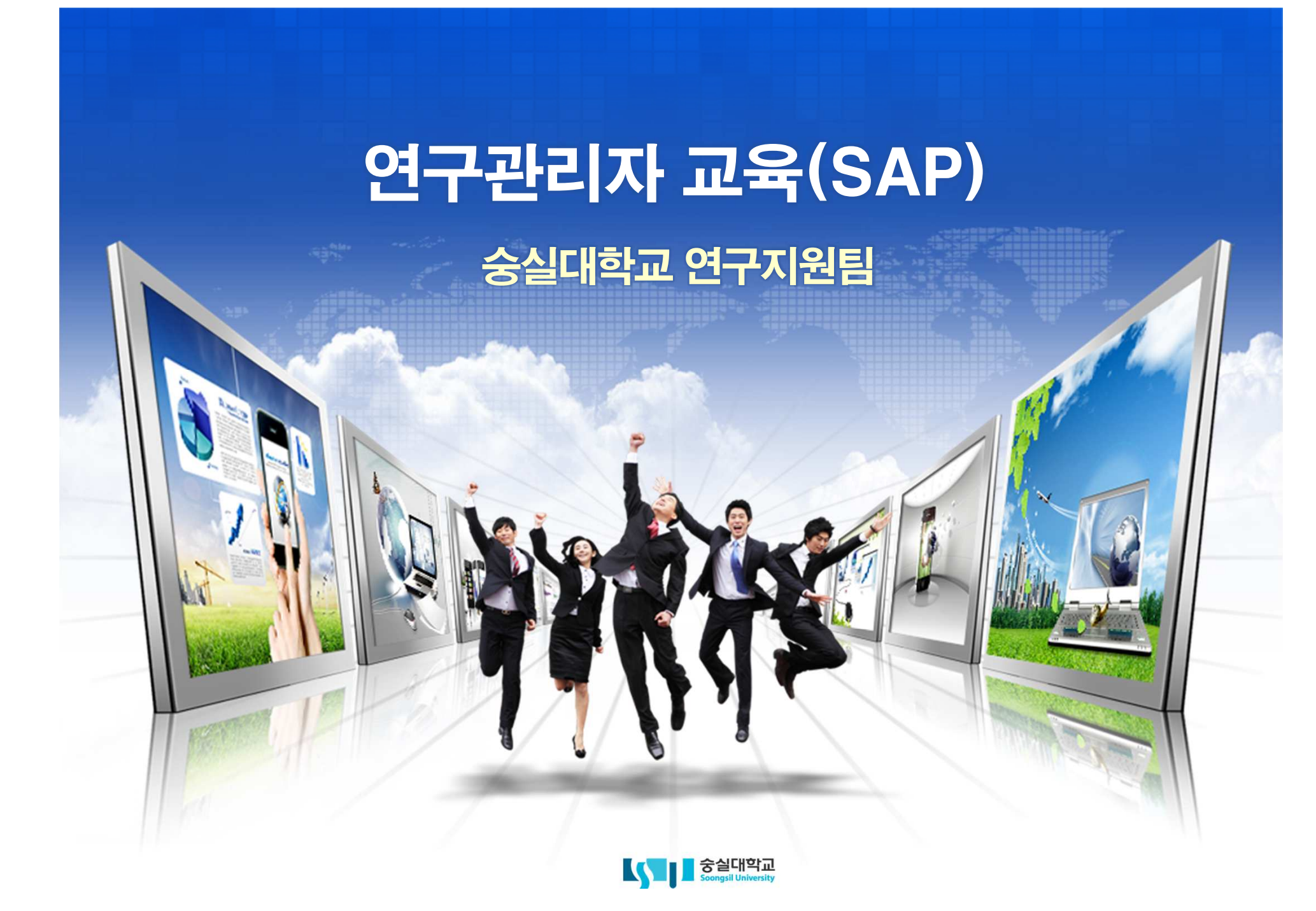

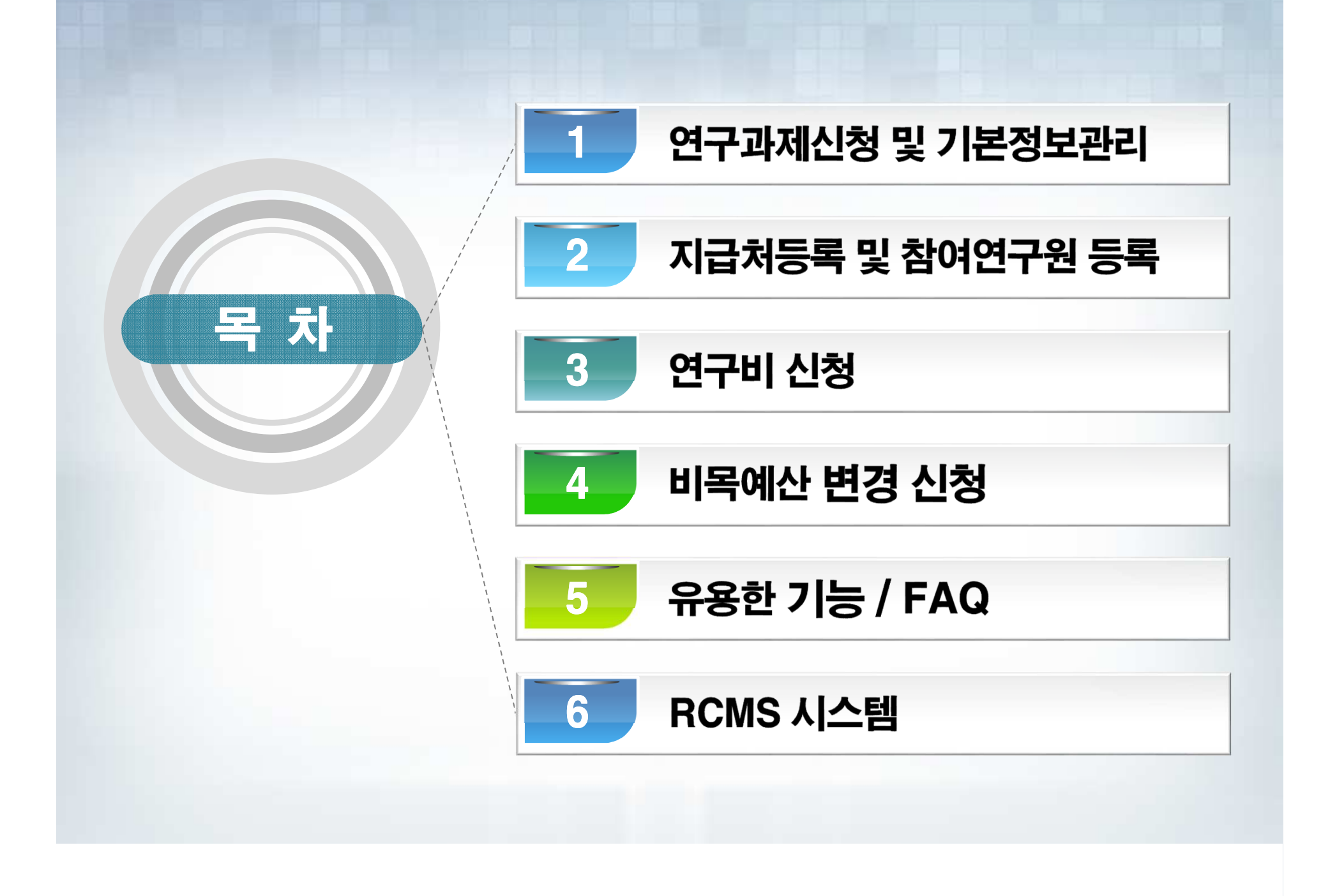

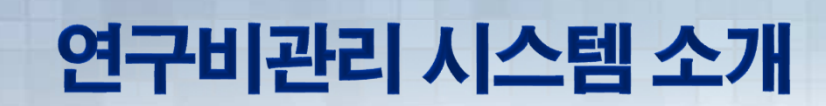

전사적 관리시스템을 통한 관리 운영 - 독일SAP사 ERP 시스템을 통한 부서, 기관, 은행 연계

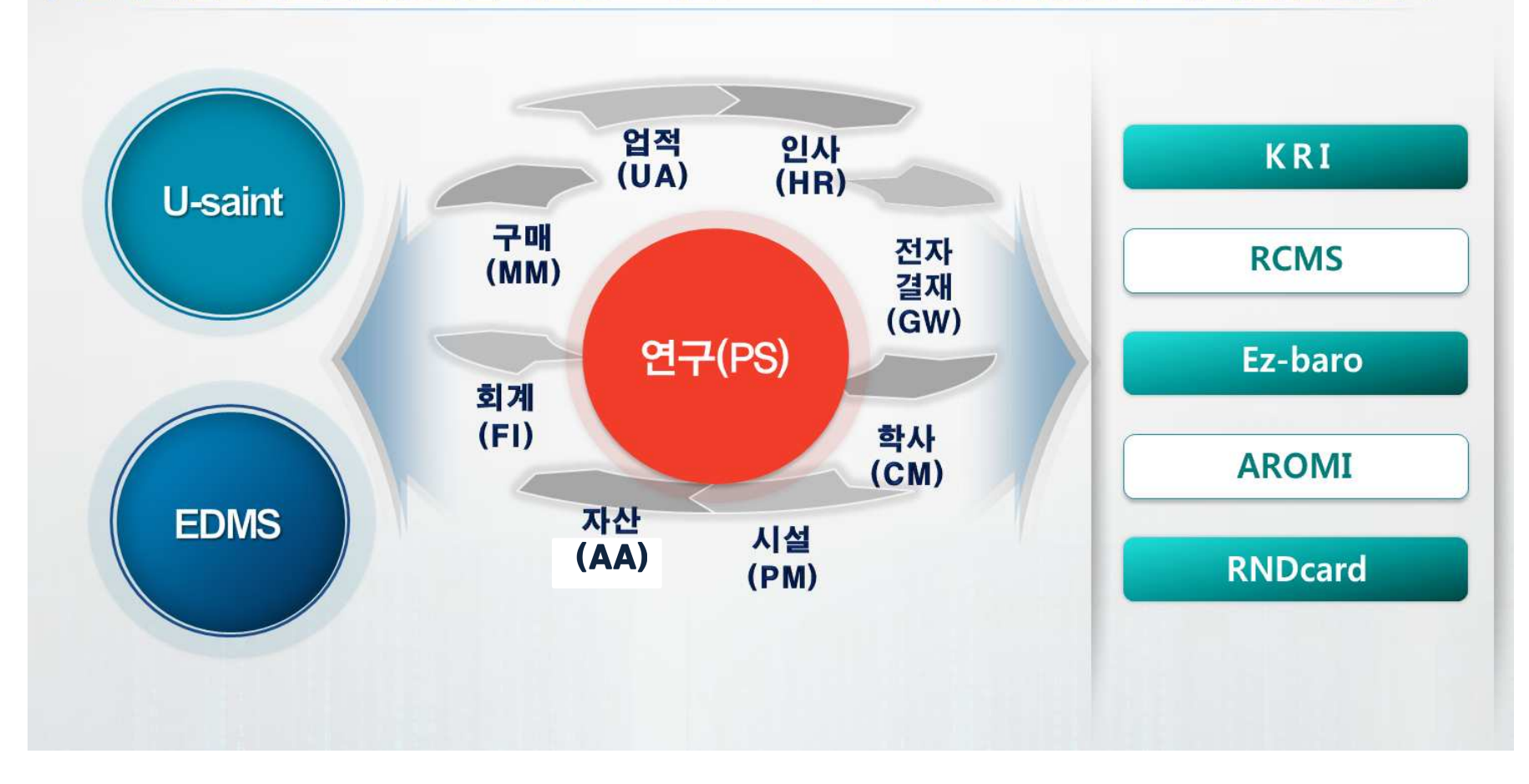

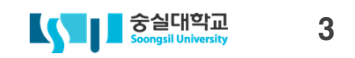

### 연구비관리 시스템 소개

### ERP 통합정보시스템 구축

- 연구관리시스템과 회계, 구매, 자산, 인사, 학사 등 실시간 연계 가능
- 높은 DATA 보안성 및 안정성으로 연구관리 DATA의 신뢰성 제고

### 국가 R&D관리시스템 실시간 연동

- 숭실대 연구관리시스템과 국가R&D관리시스템과의 실시간 연동체계 구축
- 연구비사용내역 전송을 통한 실시간 모니터링

### 온라인지급관리시스템 도입

• 대학 ERP시스템과 은행의 CMS를 연계하여 연구비 온라인 지급

• 대금지급 오류 원천적 방지

연구비 집행증빙 원본 및 사본 온 · 오프라인 보관 병행

전자증빙관리시스템 운영

- 모든 연구비 집행증빙을 전자문서로 보관
- 연구비 지출시 그룹웨어를 통한 전자결재

### 1. 연구과제신청 및 기본정보관리

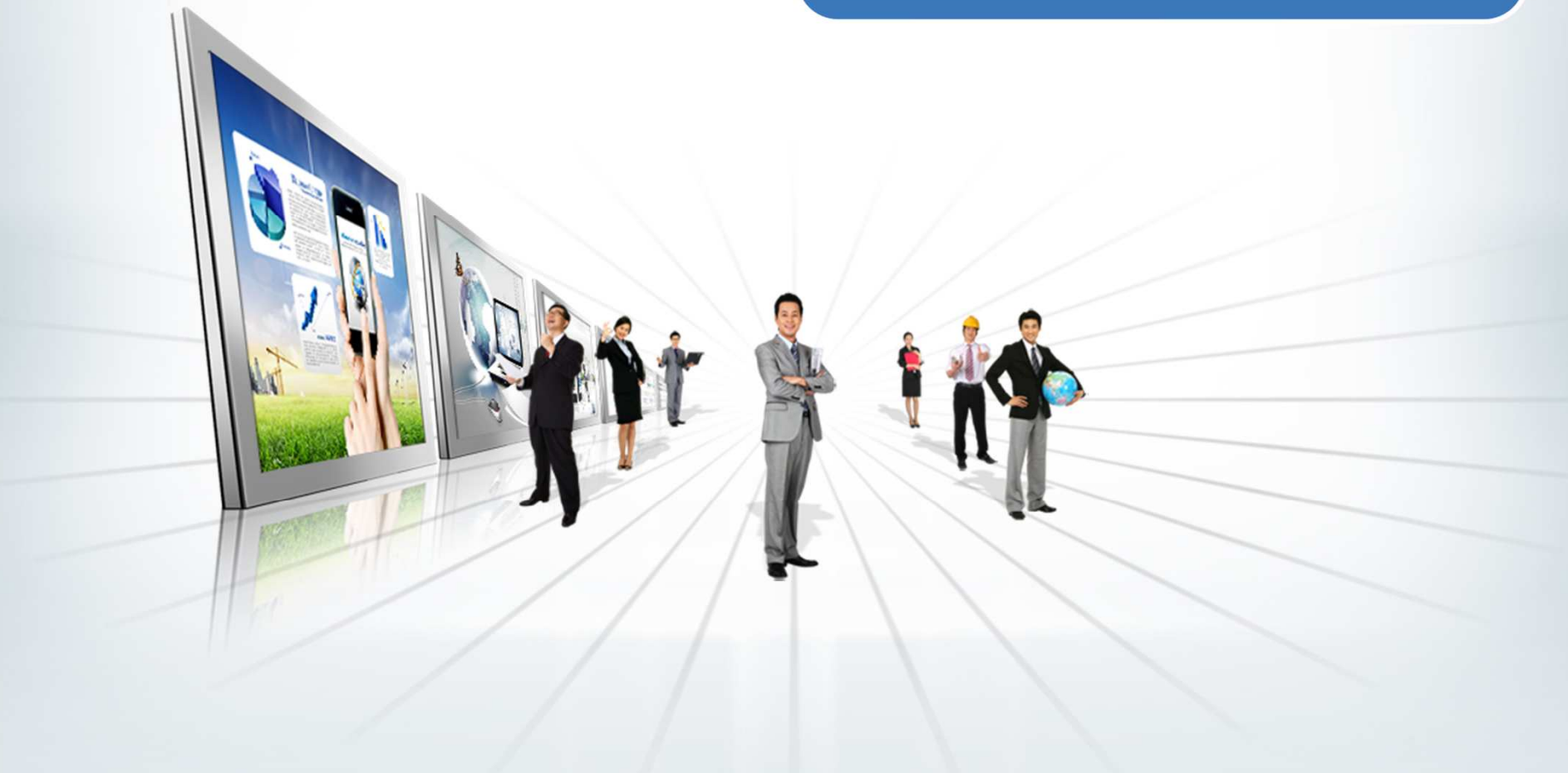

| 1_1 메느치며                                                                                                    |    |  |
|----------------------------------------------------------------------------------------------------|----|--|
| 1-1. 배뀨외간                                                                                                    |    |  |
| <br>☞ 메뉴(M) 편집(E) 즐겨찾기(E) 추가(X) 시스템(Y) 도움말(H)                                                                                                    |    |  |
| 🖉 🔄 🚽 🖓 🔛 🖓 🔛 🔛 🖓 🖽 🖄 🖄 🔛 🖓 🖬                                                                                                    |    |  |
| T-code 입력창 사용자 메뉴                                                                                                    |    |  |
|                                                                                                    |    |  |
| ▼ 🗇 즐겨찾기                                                                                                    |    |  |
| <ul> <li>※ ZPSR2315 - 연구(PS) -&gt; (新)교외연구관리 -&gt; 연구비신청 -&gt; [PS]연구출장 신청/정산 관리</li> <li>※ ZPSR4030 - [PS]참여연구원 현황</li> <li>※ ZPSR1600 - [PS]연구과제 카드관리</li> <li>※ ZPSR8501 - [PS]R&amp;D연구비지급 전송</li> <li>※ ZPSR2302 - [PS]전임연구원 출금 관리</li> <li>※ ZPSR4000 - [PS]원천세내역조회 및 원천징수영수증 발행</li> <li>※ ZPSR3010 - 연구(PS) -&gt; (新)교외연구관리 -&gt; 정산관리 -&gt; [PS]연구과제 정산보고서 메일안내</li> <li>※ ZPSR3010 - 연구(PS) -&gt; (新)교외연구관리 -&gt; 정산관리 -&gt; [PS]연구과제 정산보고서 메일안내</li> <li>※ PSR2346 - [PS]연구카드정산 현황</li> <li>※ ZPSR246 - [PS]연구카드정산 현황</li> <li>※ ZPSR246 - [PS]연구카드정산 현황</li> <li>※ ZPSR246 - [PS]연구카드정산 현황</li> <li>※ ZPSR4100 - 연구(PS) -&gt; [新]교외연구관리(교수용) -&gt; 정보시스템 -&gt; [PS]연구과제 정산관리(입금현황)</li> <li>※ ZPSR4100 - [DS]창색 여거비 토학관리</li> </ul> |    |  |
| ▶ · · · · · · · · · · · · · · · · · · ·                                                                                                    |    |  |
| ▼ G SAP 메뉴                                                                                                    |    |  |
| <ul> <li>고 인자(HK)</li> <li>그 에산(FM)</li> <li>그 원가(CO)</li> <li>그 회계(FI)</li> <li>그 자금(TR)</li> <li>그 구매(MM)</li> <li>그 자산(AA)</li> </ul>                                                                                                    | ** |  |
| ▶ Ц A/⊴(PM)<br>★ ① はつ(pc)                                                                                                    |    |  |
| ▲ 연구(PS)<br>▲ 〇 [新교대·외 연구관리(교수용)                                                                                                    |    |  |
| ★ 🕲 연구과제관리                                                                                                    |    |  |
| <ul> <li>☆ ZPSR1010 - [PS]지급처등록 관리</li> <li>☆ ZPSR1510 - [PS]연구과제 신청 및 기본정보 관리</li> <li>☆ ZPSR1800 - [PS]권한대행자 및 담당자 관리</li> <li>☆ ZPSR2020 - [PS]연구과제 참여연구원 관리</li> <li>☆ ZPSR1550 - [PS]연구과제 예실대비표</li> <li>☆ ZPSR1570 - [PS]연구과제 예산홈액 증감 관리</li> </ul>                                                                                                    |    |  |
| • ☞ ZPSR1900 - [PS]연구과제 비목예산 변경 관리<br>• ☞ ZPSR1580 - [PS]연구과제 변경신청관리<br>• ☞ ZPSR7400 - [PS]SAP & RCMS 연계 모니터링                                                                                                    |    |  |
| ▶ 🗀 연구비신청                                                                                                    |    |  |

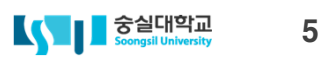

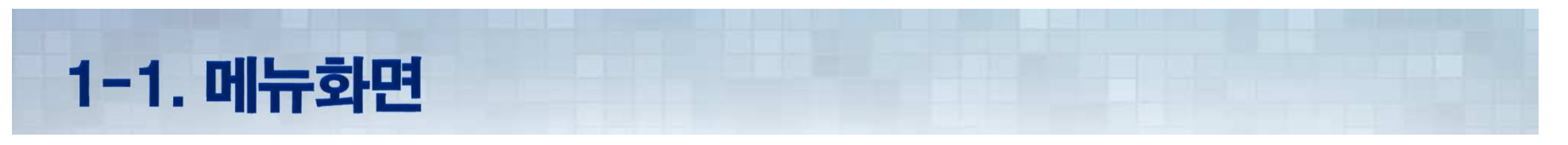

| [PS]연구과제 신청 및 기 | 본정보 관리         |          |           |
|-----------------|----------------|----------|-----------|
| 🕒 🔂 🎹 기준정보관리    |                |          |           |
| 실행버튼(F8)        | 2000 숭실대학교 산학협 | 넓력단 ▼    |           |
| 과세상대            | I 진행중과제 ▼      |          |           |
| 학년도             |                | <b>S</b> |           |
| 연구책임자           | 9929           | <b>S</b> |           |
| 사원그룹(전임 등)      |                | 종료       | 5         |
| 연구지원기관          |                |          |           |
| 연구과제담당자         |                |          |           |
| 연구과제번호          |                |          |           |
| 교내대응연구과제        |                |          |           |
| 연구시작일           |                | 종료       | \$        |
| 연구종료일           |                | 종료       | 9         |
| 제안서제출일자         |                | 종료       | \$        |
| 계약일자            |                | 종료       | \$        |
| 진행상태            |                | 종료       |           |
| 기관연계유형          |                | 종료       | -         |
| 풀링과제            |                | <b>S</b> |           |
| 지원부처            |                |          |           |
| 수익유형            |                |          |           |
| 과세구분            |                |          |           |
| 사업유형            |                | 종료       | <b>_</b>  |
| 최종정산일자          |                | 종료       | <b>\$</b> |
| 과제생성일자          |                | 종료       | \$        |
| 카드유형            |                | 종료       | 3         |
|                 | ☑ 통계제외과제 포함    |          |           |
|                 | 🔽 연구과제기획지원 포   | 함        |           |

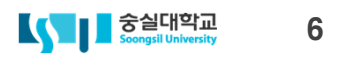

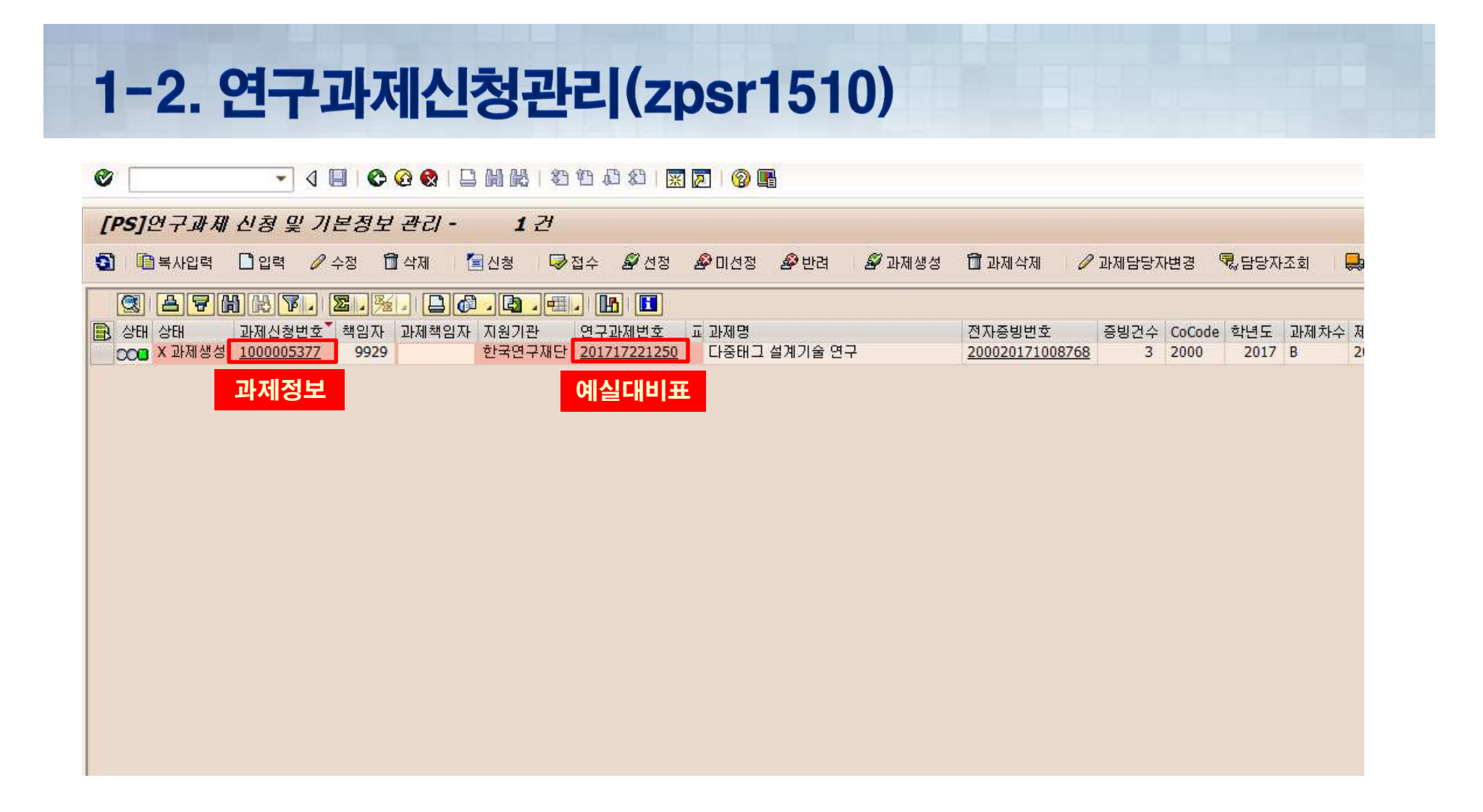

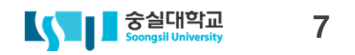

|                                              | ▼ 4 日 6 6 8 日 前 H 1 2 6 A                           | 8 🕅 🗖 I 🖗 🖪                                              |                          |                                                                                                    |                                                             |
|----------------------------------------------|-----------------------------------------------------|----------------------------------------------------------|--------------------------|----------------------------------------------------------------------------------------------------|-------------------------------------------------------------|
|                                              | 12824(114)                                          |                                                          |                          |                                                                                                    | 전자증빙                                                        |
| 헤더정보                                         |                                                     |                                                          |                          | 사용자정보                                                                                                    |                                                             |
| 연구과제변호                                       | 201717221250                                        | 교내대응연구과제                                                 | 과제신청변호 1000005377        | 신청인/일자 105024 / 2017.06.09                                                                                                    |                                                             |
| 연구과제명                                        | 다중태그 설계기술 연구                                        |                                                          |                          | 선정자/일자 105024 / 2017.06.09                                                                                                    |                                                             |
| 연구과제모계좌                                      | 20360 우리숭실대학교(출) 1006901294190 🕶 연구과/               | 제가상계좌번호 61390025318660                                   | 예산부서 180101 연구지원팀        | 생성일/일자 105024 / 2017.06.09                                                                                                    |                                                             |
| 대응자금모계좌                                      | ▼ 대용자급                                              | 금가상계좌변호                                                  | 사업구분                     | 진행상태 X 과제생성 👻                                                                                                    |                                                             |
| 풀링과제번호                                       | 201110000208 풀링과자                                   | 데가상계좌변호 61390007518098                                   | ☐RCMS과제 ✔EZbaro과제        | 전자증빙번호 200020171008768                                                                                                    |                                                             |
| 상세정보1                                        |                                                     | 1 Internet                                               |                          | 상세정보3                                                                                                    |                                                             |
| 연구책임자                                        |                                                     |                                                          | 11 주관 🔹 🗔 공간사용확인         | 기술분야 99 기타 💌                                                                                                    |                                                             |
| 연구지원기관                                       |                                                     |                                                          | 2017.06.01 공간크기 0.0 m²   | 보안등급 1 일반과제 👻                                                                                                    |                                                             |
| 지원부처                                         |                                                     |                                                          | 2 다년도과제 🔻 과제차수 🛛 B 2년차 💌 | 제안제출일자 2017.05.01                                                                                                    |                                                             |
| 전담기관                                         |                                                     |                                                          | 201617221365             |                                                                                                    |                                                             |
| 사업코드                                         |                                                     |                                                          | 1 비과세 ▼ 사업유형 1 R&D ▼     | 제한기준                                                                                                    |                                                             |
| 국가과제고유변호                                     |                                                     |                                                          | 2 학교 🔻 공모유형 1 공모 🔻       | 간접비 31 % - 간접비추후계상                                                                                                    |                                                             |
| 연구과제담당자                                      |                                                     |                                                          | 2 지원금수익 🔻                | 위탁연구개발비 40 %                                                                                                    |                                                             |
| 기관연계유형                                       |                                                     |                                                          | 간접비이체제한                  | 연구수당 20 %                                                                                                    |                                                             |
| EZbaro 과제변호                                  | 2017048811 다중태그 설계기술 연구                             |                                                          |                          | *                                                                                                    |                                                             |
| 비고                                           |                                                     |                                                          |                          |                                                                                                    |                                                             |
| 예산정보                                         |                                                     | 계획예산                                                     |                          |                                                                                                    |                                                             |
| 총연구기간                                        |                                                     | 📑 비목유형 T 내역                                              | Σ지원&교외( Σ 교내(현a          | 금) Σ 미지급(현물) Σ (%)지 Σ (%)제 Σ 총연                                                                                                    |                                                             |
| 총연구기간                                        | 2016.06.01 ~ 2019.05.31                             | <b>.</b>                                                 | •• 41,667, ••            | 0 == 24,000, == 100 == 36. == 65,66 *                                                                                                    |                                                             |
| 총연구비                                         | 133,334,000 KRW                                     | 직접비 🖸                                                    | × 32,376,00 ×            | 0 <u>• 24,000,00</u> <u>• 77.70</u> <u>• 8.06</u> <u>• 56,376</u> , <u>▼</u>                                                             |                                                             |
|                                              |                                                     | A 내무인건비                                                  | 0                        | 0 24,000,000 0.00 0.00 24,000,0                                                                                                    |                                                             |
| 당해년도 연구정보                                    |                                                     | 81 학생인건비                                                 | 13,200,000               | 0 0 31.68 0.00 13.200.0                                                                                                    |                                                             |
| 당해연구기간                                       | 2017.06.01 ~ 2018.03.31                             | C0 연구시설장비및재료비                                            | 4,176,000                | 0 0 10.02 0.00 4,176,(                                                                                                    |                                                             |
|                                              | 계획된금액 예산증감액                                         | D 연구활동비                                                  | 7,000,000                | 0 0 16.80 0.00 7,000,ť                                                                                                    |                                                             |
| 지원기관연구비                                      | 41,667,000 D a                                      | E0 연구과제추진비                                               | 5,000,000                | 0 0 12.00 0.00 5,000,(                                                                                                    |                                                             |
| 교내대응(현금)                                     | 0 0 b                                               | F1 연구수당                                                  | 3,000,000                | 0 0 7.20 8.06 3,000,(                                                                                                    |                                                             |
| 교내대응(현물)                                     | 24,000,000 0 c                                      | 6 위탁연구개발비                                                | U                        |                                                                                                    |                                                             |
| 그이미(오(취고)                                    | 0 0 d                                               | 가전비 다                                                    | . 9.291.000 .            | 0 • 0 • 22.30 • 28.70 • 9.291.0                                                                                                    | 처보까인 Cize                                                   |
| 포피대응(한吉)                                     |                                                     |                                                          |                          |                                                                                                    |                                                             |
| 교외대응(현물)                                     | 0 0 e                                               | Z1 인건비                                                   | 0                        | 0 0.00 0.00                                                                                                    | ■ 여구계회서 시스텍 충령물 1 MP                                        |
| 교외대응(현물)<br>지원&교외(현금)                        | 0 0 e<br>41,667,000 0 (f=a+d)                       | Z1 인건비           Z2 연구개발능률성과급                            | 0                        | 0 0 0.00 0.00 0.00 0.00 0.00 0.00 0.00                                                                                                   | · · · · · · · · · · · · · · · · · · ·                       |
| 교외대응(현물)<br>교외대응(현물)<br>지원&교외(현금)<br>미지급(현물) | 0 0 e<br>41,667,000 0 (f=a+d)<br>24,000,000 0 (c+e) | Z1 인건비           Z2 연구개발능률성과급           Z3 기관공통지원경비(O/H) | 0<br>0<br>9,291,000      | 0         0.00         0.00           0         0.00         0.00           0         0.00         22.30           28.70         9,291,0 | 전구계획서 시스템 출력률 1 Mit<br>20170428_불일2-1. 중건연구 4 Mit<br>286 Ki |

### 협약서 및 관련문서

## 1-3. 예실대비표(zpsr1550)

0 「PS1연구비 예실대비표 🛐 🕼 조건검색 🖉 기관반납 📑 가용성관리 활성화 - 구분1 구분명1 구분2 구분명2 연구과제번호 책임자번호 연구과제명 성명 연구기간 직위 소속 지원기관 당년도가용연구비 e-Mail 사용가능가상계좌잔액 실제입금액 15.047.001 최종정산일자 카드미신청금액 23,700 ▼ 会 || ∑ , □ , ..., 연구과제/비목과제 계획예산 실행예산 전기미월 증감액 수정예산 기지급액 지급예정액 지급요청액 차기미윌 예산잔액 ▼ 🗇 201717221250 다중태그 설계기술 연구 41,667,000 41,667,000 16,011 41,683,011 19,742,310 5,925,000 16,015,701 ▼ 🔁 201717221250-1000 1.직접비 32,376,000 32,376,000 16,011 32,392,011 10,451,310 5,925,000 16,015,701 · 🖹 201717221250-1001 내부인건비 • 🖹 201717221250-1002 외부인건비 · 🖹 201717221250-1003 학생인건비 B 13,200,000 13,200,000 13,200,000 6,330,000 5,925,000 945,000 201717221250-1004 연구시설장비및재료비 C 4,176,000 4,176,000 4,176,000 60.000 4,116,000 • 🗋 201717221250-1005 연구활동비 D 7,000,000 7,000,000 16,011 7,016,011 2,818,310 4,197,701 201717221250-1006 연구과제추진비 E 5.000.000 5,000,000 5,000,000 1,243,000 3,757,000 · 🖹 201717221250-1007 연구수당 F 3,000,000 3,000,000 3,000,000 3,000,000 • 🖹 201717221250-1008 위탁연구개발비 G · 🖹 201717221250-1009 공동연구개발비 G ▼ 🖾 201717221250-2000 2.간접비 9,291,000 9,291,000 9,291,000 9,291,000 · 🖹 201717221250-2001 인건비 Z • 🖹 201717221250-2002 연구개발능률성과급 Z • 🖹 201717221250-2003 기관공통지원경비(O/H) Z 9,291,000 9,291,000 9,291,000 9,291,000 · 🖹 201717221250-2004 사업단또는연구단 운영비 Z • 🖹 201717221250-2005 연구실안전관리비 Z z • 🖹 201717221250-2006 연구보안관리비 Z · 🖹 201717221250-2007 연구윤리활동비 • 🖹 201717221250-2008 연구개발준비금 Ζ

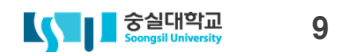

### 2. 지급처 등록 및 참여연구원 등록

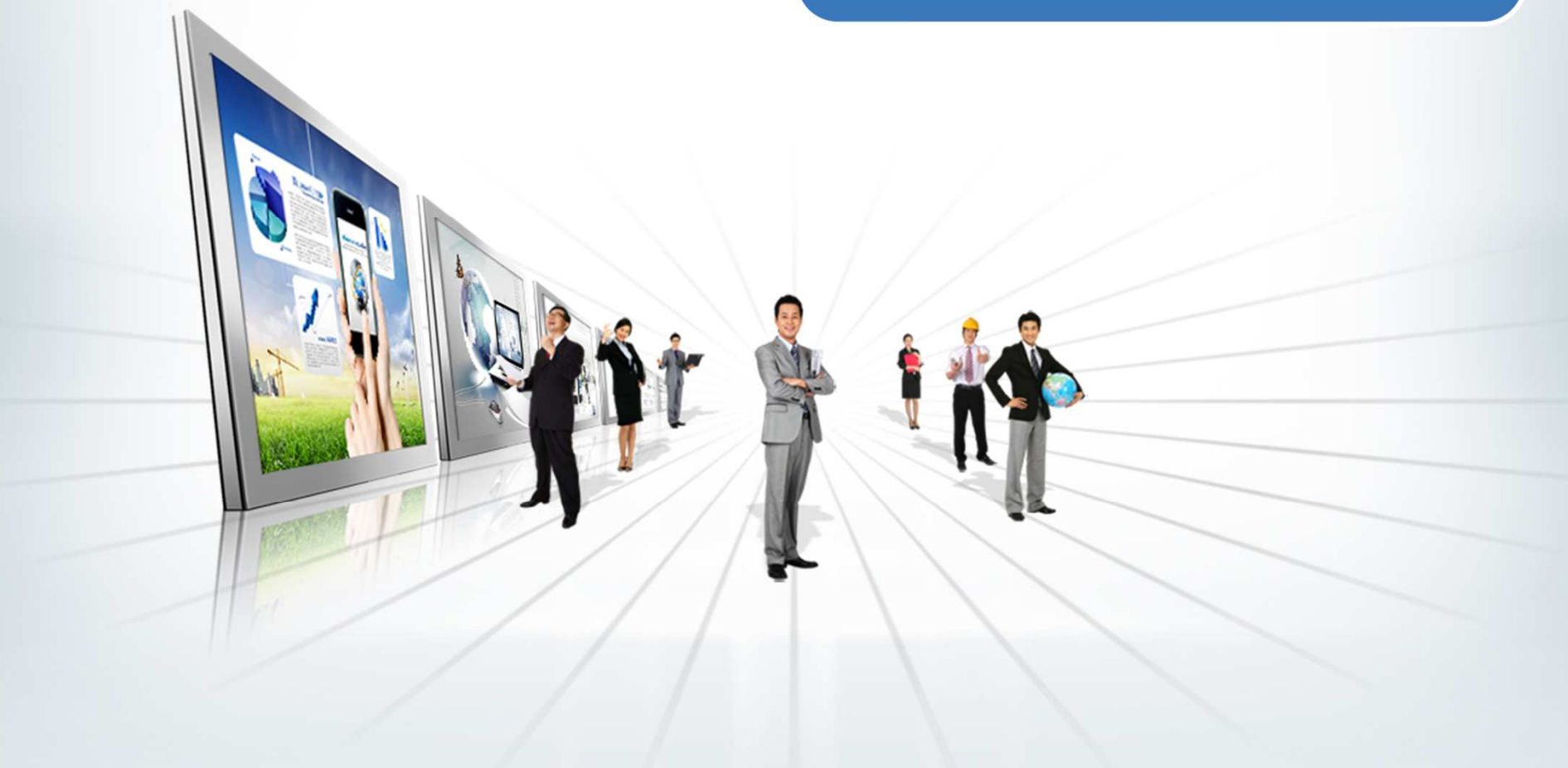

## 2-1. 지급처등록(zpsr1010)

🔮 💽 💌 🕄 🐼 🕲 🔛 🖉 🕲 🕲 😓 📙 🖉 🖾 🖏 🔛 🖉 📳

| [PS                 | ]지급쳐등록 관리 |   |          |          |   |
|---------------------|-----------|---|----------|----------|---|
| ٩                   |           |   |          |          |   |
| 주민 <mark>(</mark> 외 | 국인)등록번호   |   | ٥        |          |   |
| 연구원고<br>이름          |           |   | 송료<br>종료 |          |   |
| 상태                  |           | F | 종료       | <b>_</b> | 2 |

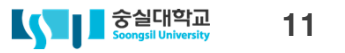

## 2-1. 지급처등록(zpsr1010)

#### 

[PS]지급처등록관리(생성) 기본정보 0 등록번호 상태 전자증빙번호 연구자등록번호 주민(외국인)등록변호 생성인/일자 성명 M 승인요청자 연구원코드 최종승인자 주소&통신 정보 M 우편번호 지역 ¥ KR 한국 주소(동) M 국가 -1 국내 \* 국내/외 상세주소 유선전화 이동 전화 M M e-Mail ※ 국가가 외국일 경우 지역은 Space로 입력하세요!!! ※ 외부참여연구원일 경우 e-Mai주소는 필수입니다!!! 은행정보 B001 은행유형 은행국가 KR 한국 은행코드 \* -M 계좌번호 M 예금주 신분&직위 "외부연구원만 등록하세요.(본교 전임교원, 재학생은 입력하지 마세요)" 신분&직위 외부연구원(비재학생) 3 ( ) A 7 ( ) H ( ) 포 · % · ( ) ( · ( ) · H ( ) ( ) 문입력 등 삭제 🛃 참여시작일 🎽 참여종료일 연구원신분 졸 소속대학(기관) 학위과정 전공/부서 삭제... 1. 이력서(최종학위증명) 2014.06.01 🗗 2015.05.31 10 연구원(학사/ 🗈 02 박사수료 숭실대학교 전자공학과 阍 2. 신분증/계좌사본 2013.09.01 2014.05.31 10 연구원(학사/ 🗈 02 박사수료 중실대학교 전자공학과 Ē 3. 연구계약서류 등 Ē 副 전자증빙 첨부

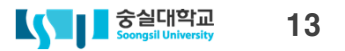

SAP에서 지급처등록 완료 후 학생연구원 U-saint 로그인 후 연구비 입금 계좌 직접 입력
 메뉴순서 : 학사관리 > 학적정보 > 학적정보 조회 및 수정 > 부가정보 > 연구비 입금계좌
 ※ [은행계좌정보]와 동일한 계좌인 경우 [연구비입금계좌] 계좌번호에 숫자와 하이푼을 함께 입력
 연구비 입금계좌 입력 후 연구지원팀 과제담당자에게 학생인건비 계좌사용 승인 요청

| 홈 등록/장학 <mark>학사관리</mark> 공 | 학인증 스마트캠퍼스 사회봉사 국        | 제교류 시설사용 학생생활    |                                       |                  |                                                            |
|-----------------------------|--------------------------|------------------|---------------------------------------|------------------|------------------------------------------------------------|
| 학적정보   수강신청/수업   성적/        | 졸업   학적변동   교직/평생교육   독서 | 경문대학             |                                       |                  |                                                            |
| () (CLOSE                   | (BH)에러· ·······          |                  | (비러/러워)                               |                  |                                                            |
| 세부 탐색                       | 조여히스·                    |                  | 조여즈서비ㅎ·                               |                  |                                                            |
| • 하적정보 조히 및 스정              | 조여녀도 0000                |                  | 로 입어지 신수.<br>조여하기-                    |                  |                                                            |
| - 102 24 × 10               | 하이스레인.                   |                  | 글 십 - 기·<br>하이버 ㅎ·                    |                  |                                                            |
|                             | 하이며.                     |                  | 57722.<br>577 <b>2</b> 0/01-          |                  |                                                            |
|                             | ~ ㅠ                      |                  | ····································· |                  |                                                            |
|                             |                          |                  | Chielec.                              |                  |                                                            |
|                             | 복수전공:                    |                  | 부전공:                                  |                  |                                                            |
|                             | 연계전공:                    |                  |                                       |                  |                                                            |
|                             |                          |                  |                                       |                  |                                                            |
|                             | 공학인증:                    |                  |                                       |                  |                                                            |
|                             | 교직(주전공)                  |                  |                                       |                  |                                                            |
|                             | 표시과목:                    |                  | 교원자격증번호:                              |                  |                                                            |
|                             | 선발일자:                    |                  | 교원자격증 발급일자:                           |                  |                                                            |
|                             | 교식(복수진공)                 |                  | 그의고개주변호                               |                  |                                                            |
|                             | 표시과즉.                    |                  | 교원자격증면모.                              |                  |                                                            |
|                             | 평생교육사                    |                  | 교원사격등 절급될자:                           |                  |                                                            |
|                             | 신청일자:                    |                  | 자격구분:                                 |                  |                                                            |
|                             |                          |                  | 자격증번호:                                |                  |                                                            |
|                             |                          |                  | 자격증 발급일자:                             |                  |                                                            |
|                             | 7+1 프로그램                 |                  |                                       |                  |                                                            |
|                             | 승인일자:                    |                  | 인증서번호:                                |                  |                                                            |
|                             |                          |                  | 발급일자:                                 |                  |                                                            |
|                             |                          |                  |                                       |                  | 🥒 입력 📙 저장                                                  |
|                             | 부가정보                     |                  |                                       |                  |                                                            |
|                             | 직장정보 가족사항 종교             | 편입정보 은행계좌정보 학적상태 | 연구비 입금 계좌                             |                  |                                                            |
|                             | 은행구분:                    | 은행계좌번호:          | 예금주:                                  |                  |                                                            |
|                             |                          |                  |                                       | [부가정보 / 은행계좌정보]와 | 동일한 계좌인 경우 [연구비입금계좌] 계좌번호에 숫자와 하이폰을 함께 입력하세요.<br>🖉 입력 📗 저장 |

2-1. 지급처등록(U-saint 인건비 지급계좌 등록)

## 2-2. 참여연구원 관리(zpsr2020)

### ✓ ✓ ✓ ✓ ✓ ✓ ✓ ✓ ✓ ✓ ✓ ✓ ✓ ✓ ✓ ✓ ✓ ✓ ✓ ✓ ✓ ✓ ✓ ✓ ✓ ✓ ✓ ✓ ✓ ✓ ✓ ✓ ✓ ✓ ✓ ✓ ✓ ✓ ✓ ✓ ✓ ✓ ✓ ✓ ✓ ✓ ✓ ✓ ✓ ✓ ✓ ✓ ✓ ✓ ✓ ✓ ✓ ✓ ✓ ✓ ✓ ✓ ✓ ✓ ✓ ✓ ✓ ✓ ✓ ✓ ✓ ✓ ✓ ✓ ✓ ✓ ✓ ✓ ✓ ✓ ✓ ✓ ✓ ✓ ✓ ✓ ✓ ✓ ✓ ✓ ✓ ✓ ✓ ✓ ✓ ✓ ✓ ✓ ✓ ✓ ✓ ✓ ✓ ✓ ✓ ✓ ✓ ✓ ✓ ✓ ✓ ✓ ✓ ✓ ✓ ✓ ✓ ✓ ✓ ✓ ✓ ✓ ✓ ✓ ✓ ✓ ✓

| [PS]연구과제별                                                    | 참여연구원 관리 -                        |                                                                                                    |                                                             |                                                   |                                       |                             |                                                     |                                                         |                                                                                                    |                                                                                                   |                                                                                    |                                                                          |                                                                                               |                                                                                                    |                    |
|--------------------------------------------------------------|-----------------------------------|----------------------------------------------------------------------------------------------------|-------------------------------------------------------------|---------------------------------------------------|---------------------------------------|-----------------------------|-----------------------------------------------------|---------------------------------------------------------|----------------------------------------------------------------------------------------------------|---------------------------------------------------------------------------------------------------|------------------------------------------------------------------------------------|--------------------------------------------------------------------------|-----------------------------------------------------------------------------------------------|----------------------------------------------------------------------------------------------------|--------------------|
| 민 사이드바 On/Off                                                | 🕏 담당자조회                           |                                                                                                    |                                                             |                                                   |                                       |                             |                                                     |                                                         |                                                                                                    |                                                                                                   |                                                                                    |                                                                          |                                                                                               |                                                                                                    |                    |
| 図 会   ()) 図<br>の つ 201717221250<br>・ □ 201717221250<br>Click | ○ 1. (田)<br>연구관재명<br>다중태그 설계기술 연구 | 구분1<br>연구과제번호<br>연구기간<br>지원기관<br>당년도가용연구반<br>실제입금액<br>최종정산일자                                                                                                    | 구분명1                                                        |                                                   |                                       |                             |                                                     | 구분2<br>책임자번<br>성명<br>직위<br>소속<br>e-Mail<br>사용가능<br>카드미신 | 호<br>가상계좌잔액<br>청금액                                                                                                    | 구분명2                                                                                              |                                                                                    |                                                                          |                                                                                               |                                                                                                    |                    |
|                                                              |                                   | 소태         상태         상태         2           상태         상태         2         2         2           비목명         000         송인         2         2           COD         송인         2         2         2           COD         송인         2         2         2           COD         송인         2         2         2           COD         송인         2         2         2           COD         송인         2         2         2           COD         송인         2         2         2 | <b>) (11) (17)</b><br>주민등록번호                                | ※ . ※                                             | · · · · · · · · · · · · · · · · · · · | <b>철 . (王王)</b>  <br>  연구원명 | 上<br>全<br>1<br>1<br>1<br>1<br>1<br>1<br>1<br>1<br>1 | <mark>한 입력</mark><br>참여시작<br>2017.06.01<br>2017.06.01   | 수정         급 스           참내송로빌<br>2018.03.31         2017.08.31           2017.08.31         2018.03.31           2018.03.31         2018.03.31           2018.03.31         2018.03.31           2018.03.31         2018.03.31 | (제) (김 전자공<br>철기준금액<br>8,000,000<br>1,800,000<br>1,800,000<br>2,500,000<br>1,800,000<br>1,800,000 | 방등록 (<br>실감대금액<br>2,400,000<br>135,000<br>270,000<br>375,000<br>270,000<br>270,000 | 신청 위반<br>참대들(<br>30.000<br>7.500<br>15.000<br>15.000<br>15.000<br>15.000 | 려요청 중<br>고 계획금액<br><u>405,000</u><br><u>2,700,000</u><br><u>3,750,000</u><br><u>2,700,000</u> | 기간변경 정계<br><sup>2</sup> 2일시급액<br><b>0</b><br>405,000<br>1,350,000<br>1,875,000<br>1,350,000<br>1,350,000 | 획후제외<br>비자급인건<br>☑ |
|                                                              |                                   | 비목명 학생인건                                                                                                    | <u>1</u> 11                                                 |                                                   |                                       |                             | _                                                   |                                                         |                                                                                                    |                                                                                                   |                                                                                    |                                                                          |                                                                                               | • 6,330,000                                                                                              |                    |
|                                                              |                                   | <ol> <li>□ 입력 : 새</li> <li>2. 수정 : 입</li> <li>3. 삭제 : 입</li> <li>4. 전자증빙</li> <li>5. 기간변경</li> <li>6. 계획 후 2</li> </ol>                                                                                                    | 로운 연구원<br>력중인 내왕<br>력중인 내왕<br>등록 : 연구<br>: 승인된 L<br>데외 : 승인 | 원 등록<br>용 수정<br>용 삭제<br>'원 등록어<br>내용의 기감<br>된 내용의 | 필요한 /<br>간변경<br>삭제(실/                 | 서류 파일                       | 실 첨부<br>L는 경                                        | <sup>!</sup> (개인정보<br>우 불가                              | 이용동의서<br>>기간변경                                                                                                    | l, (최초 등<br>l)                                                                                    | 록 시)건강                                                                             | 보험자격                                                                     | 특실확인사                                                                                         | ••• 0,330,0 <u></u><br>너, 연구참여획                                                                          | 박약서 등)             |

#### 중실대학교 Soongsil University 15

| [PS]연구과제별        | 참여연구원 관리 -   |                                                                                                    |                                                                                                    |                                                                                                    |        |                                                      |                                                 |
|------------------|--------------|----------------------------------------------------------------------------------------------------|----------------------------------------------------------------------------------------------------|----------------------------------------------------------------------------------------------------|--------|------------------------------------------------------|-------------------------------------------------|
| 면사이드바 On/Off     | 🕏 담당자조회      |                                                                                                    |                                                                                                    |                                                                                                    |        |                                                      |                                                 |
| 정요! 🎁 🔽 🔎        | 역구까제면        | ■ 구분1<br>연구과제번호                                                                                                    | 그. <del></del>                                                                                                    |                                                                                                    | uma    | X                                                    |                                                 |
| · C 201717221250 | 다중태그 설계기술 연구 | 연구과제명<br>연구기간<br>지원기관<br>당년도가용연구비<br>실제입금액<br>최종정산일자<br>전 수민<br>주민<br>주민<br>주민<br>주민<br>주민<br>주민<br>주민<br>주민<br>주민<br>주민<br>주민<br>주민<br>주민 | 주민번호         주민번호         참여자격         참여가격         참여가격         참여가격         철여가적         교직원 번호(주1))         순반         교직원 번호(주1)         순반         관카과장         환화여금액         활성여금액         활성여금액         활성여금액         출만응한         실망유형         승민유형         소급사유         후반         학원학정상태         학교         프로그램 유형         이수학기         연구자등록번호 정보         연구자등록번호 정보 | ' 철약용 계획서에 계획된 참여내역인 경우         · 철약용 계획서에 계획된 참여내역인 경우         · · · · · · · · · · · · · · · · · · · | 체크하세요. | 3 <b>가지 내역 입력 후</b><br>ENTER !<br>신비 경우 체크, 비목코드 선택X | 건 계획서동<br>· · · · · · · · · · · · · · · · · · · |
|                  |              |                                                                                                    |                                                                                                    |                                                                                                    |        |                                                      |                                                 |

## 2-2. 참여연구원 관리(zpsr2020)

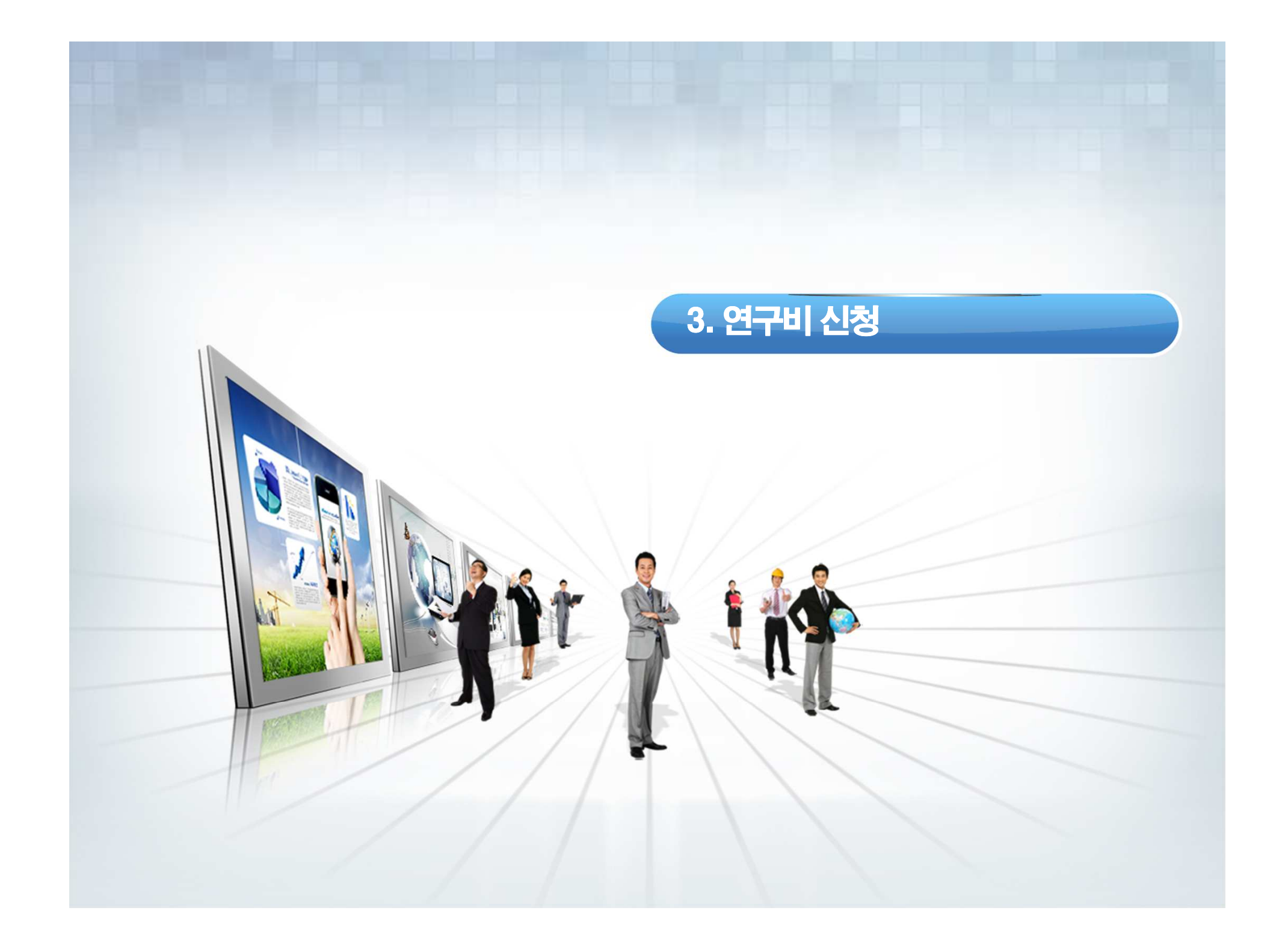

## 3-1. 인건비지급요청(zpsr2040)

#### 🔮 🔽 🗧 🔀 🖸 🖉 🚱 🚱 🖕 🗒 👘 🖓 🔛 🗸

| [PS]인건비 지급요청 관 | <i>₽-21</i>                           |   |
|----------------|---------------------------------------|---|
| ⊕              |                                       |   |
| 회사 코드          | 2000 숭실대학교 산학협력단                      | • |
| 과제상태           | · · · · · · · · · · · · · · · · · · · |   |
| 과제유형(일반,풀링)    | 1                                     |   |
| 연구책임자          | 9929 😒                                | 2 |
| 연구지원기관         |                                       |   |
| 연구과제담당자        |                                       |   |
| 교비/산단 출금       |                                       |   |
| 지급요청월          | 201711                                |   |

#### 

(

|     | [PS]  | 건비 지,   | 급요청 관리   | 리- 8건        | /                 |       |         |      |         | 거비느 ㅎ     | · [조 하이 ] | ㅎ 여그   | TIOLT        | 교스니   | ᅫᅿᆋ   | 에 시처 ㄴ   |
|-----|-------|---------|----------|--------------|-------------------|-------|---------|------|---------|-----------|-----------|--------|--------------|-------|-------|----------|
|     | 2     | 지급요청    | 🖉 반려요청   | 🔗 반려 [       | ▲ 참여연구원미등록사유등     | Ę     |         |      | Ľ       | 1년미는 3    | 18 픽킨 ·   | 7 UT   | 역감자          | 포구님/  |       | 1 11 8 I |
| Ĩ   | Q     | an      |          |              |                   |       |         |      |         |           |           |        |              |       |       |          |
|     | N 상태  | 참여원등록   | 지급요청상    | 연구과제변호       | 세목번호              | 연구책임자 | 연구원코드   | 연구원명 | 지급요청월 2 | 월참여금액     | 상여/퇴직금    | 참여율(%) | 풀링과제         | 교비/산단 | T 교직원 | 연 학변     |
|     | 000   | 승인      | 미요청      | 201110000208 | 201110000208-1002 |       | 4018892 |      | 201711  | 810,000   | 0         | 45.000 | 2            |       | B1    | 10       |
| 1   | 000   | 승인      | 미요청      | 201110000208 | 201110000208-1002 |       | 4017567 |      | 201711  | 375,000   | 0         | 15.000 |              |       | B1    | 10       |
|     | 000   | 승인      | 미요청      | 201110000208 | 201110000208-1002 |       | 4019587 |      | 201711  | 522,000   | 0         | 29.000 | 1            |       | B1    | 10       |
|     | 040   | 승인      | 미요청      | 201110000208 | 201110000208-1002 |       | 4021519 |      | 201711  | 522,000   | 0         | 29.000 | <            |       | B1    | 10       |
|     | 000   | 승인      | 미요청      | 201110000208 | 201110000208-1002 |       | 4018893 |      | 201711  | 630,000   | 0         | 35.000 | $\checkmark$ |       | B1    | 10       |
|     | 세목명   | 학생인건    | HI       |              |                   |       |         |      |         | 2,859,000 | 0         |        |              |       |       |          |
|     | 연구고   | ·제명 학생( | 인건비 통합과? | SI.          |                   |       |         |      |         | 2,859,000 | 0         |        |              |       |       |          |
|     | - 2 - |         |          |              |                   |       |         |      |         | 2,859,000 | 0         |        |              |       |       |          |
|     |       |         |          |              |                   |       |         |      |         |           |           |        |              |       |       |          |
|     |       |         |          |              |                   |       |         |      |         |           |           |        |              |       |       |          |
|     |       |         |          |              |                   |       |         |      |         |           |           |        |              |       |       |          |
|     |       |         |          |              |                   |       |         |      |         |           |           |        |              |       |       |          |
|     |       |         |          |              |                   |       |         |      |         |           |           |        |              |       |       |          |
|     |       |         |          |              |                   |       |         |      |         |           |           |        |              |       |       |          |
|     |       |         |          |              |                   |       |         |      |         |           |           |        |              |       |       |          |
|     |       |         |          |              |                   |       |         |      |         |           |           |        |              |       |       |          |
| - 1 |       |         |          |              |                   |       |         |      |         |           |           |        |              |       |       |          |
|     |       |         |          |              |                   |       |         |      |         |           |           |        |              |       |       |          |
|     |       |         |          |              |                   |       |         |      |         |           |           |        |              |       |       |          |
|     |       |         |          |              |                   |       |         |      |         |           |           |        |              |       |       |          |
|     |       |         |          |              |                   |       |         |      |         |           |           |        |              |       |       |          |

중실대학교 Soongsil University 17

## 3-1. 연구비신청(zpsr2310)

### 🔮 🔄 🗸 🖞 🖏 😓 🚱 🚱 I 🕒 🖗 🖓 I 🔜 V

| [PS]연구비용 신청관리 |               |          |                           |                  |  |
|---------------|---------------|----------|---------------------------|------------------|--|
| ⊕ <b>B</b>    |               |          |                           |                  |  |
| 정산유형선택        |               |          |                           |                  |  |
| ⊙ 지원기관카드      | ○개인형법인카드      | ○일반영수증   | ○전자 <mark>(세금)</mark> 계산서 |                  |  |
|               |               | *:       | 승인번호가 있는 전자(세             | 금)계산서는 이 탭에서 입력하 |  |
| 회사 코드         | 2000 숭실대학교 산학 | 학협력단 🔻   |                           |                  |  |
| 과제상태          | I 진행중과제       | -        |                           |                  |  |
| 학년도           |               | <b>_</b> |                           |                  |  |
| 연구책임자         | 9929          |          |                           |                  |  |
| 연구지원기관        |               | <b></b>  |                           |                  |  |
| 연구과제담당자       |               | <b></b>  |                           |                  |  |
| 연구과제번호        |               | <b>₽</b> |                           |                  |  |
| 카드번호          |               | <b>₽</b> |                           |                  |  |
| 거래일자          |               | 종료       |                           |                  |  |
| 승인번호          |               | 종료       | <b>_</b>                  |                  |  |
| 결제일자          |               | 종료       |                           |                  |  |
| 미정산처리         |               | 종료       | <b></b>                   |                  |  |
| 공급자사업자등록번호    |               | _        |                           |                  |  |
| 공급자상호         | 1             |          |                           |                  |  |
|               |               |          |                           |                  |  |
|               |               |          |                           |                  |  |
|               |               |          |                           |                  |  |
|               |               |          |                           |                  |  |
|               |               |          |                           |                  |  |

중실대학교 Soongsil University 18

## 3-2. 연구비신청\_지원기관카드(zpsr2310)

| 상태상 [ | 전 증빙건수 연구과제번호  | 비목 기억기억 기억 기억    | 청구취 | 거래일자       | 거래시간     | 분 | 승인번호     | 카드구분 | 상호           | 국내업종명    | Σ 청구금  | 객 사업자변호    |
|-------|----------------|------------------|-----|------------|----------|---|----------|------|--------------|----------|--------|------------|
| 000   | 0 201517221305 | 4518444500739666 | A청구 | 2015.07.20 | 12:40:08 |   | 46086932 | H신한  | 가야성          | 중식       | 297,00 | 0 10804466 |
| 000   | 0              | 4518444500739666 | A청구 | 2015.09.21 | 12:23:41 |   | 33367617 | H신한  | 춘천정통닭갈비      | 한식       | 79,00  | 10819865   |
| 000   | 0              | 4518444500739666 | A청구 | 2015.09.25 | 11:38:25 |   | 19073993 | H신한  | 가야성          | 중식       | 195,00 | 10804466   |
| 000   | 0              | 4518444500739666 | A청구 | 2015.08.20 | 12:00:45 |   | 09917974 | H신한  | 가야성          | 중식       | 192,00 | 10804466   |
| 000   | 0              | 4518444500739666 | A청구 | 2015.10.13 | 20:15:21 |   | 20555239 | H신한  | 한우리          | 한식       | 239,80 | 13501244   |
| 000   | 0              | 4518444500739666 | A청구 | 2015.10.13 | 10:21:39 |   | 15161204 | H신한  | (주)아시아나항공(항공 | 항공사      | 528,80 | 0 10481174 |
| 000   | 0              | 4518444500739666 | A청구 | 2015.10.14 | 11:40:22 |   | 23741021 | H신한  | (주)전시렌탈일일구   | 목재가구     | 143,00 | 13281747   |
| 000   | 0              | 4518444500739666 | A청구 | 2015.08.26 | 12:31:56 |   | 09317359 | H신한  | 감자바위         | 한식       | 85,00  | 10818738   |
| 000   | 0              | 4518444500739666 | A청구 | 2015.09.16 | 10:36:29 |   | 38806110 | H신한  | 숭실대학교소비자생활협  | 복지매점     | 79,95  | 10882046   |
| 000   | 0              | 4518444500739666 | A청구 | 2015.09.16 | 12:41:46 |   | 39902195 | H신한  | 포36거리        | 일반대중음식   | 63,50  | 10820632   |
| 000   | 0              | 4518444500739666 | A청구 | 2015.10.01 | 13:52:18 |   | 14895587 | H신한  | (주)동아일보사     | 결제대행(PG) | 300,00 | 10281035   |
| 000   | 0              | 4518444500739666 | A청구 | 2015.09.07 | 10:37:23 |   | 07923682 | H신한  | 디지털에이치피 숭실대  | 정보통신기기,컴 | 486,00 | 0 10814851 |
| 비목명   |                |                  |     |            |          |   |          |      |              |          |        |            |
|       |                |                  |     |            |          |   |          |      |              |          |        |            |
| Д     |                |                  |     |            |          |   |          |      |              |          | 2,689  |            |

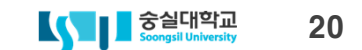

|                                                               | 사용관리(지원기관&법인카드)입력                                                                                                    |                                    |                                 |                      |        |                                                                                                    |      |
|---------------------------------------------------------------|----------------------------------------------------------------------------------------------------|------------------------------------|---------------------------------|----------------------|--------|----------------------------------------------------------------------------------------------------|------|
| <mark>  </mark> 저장                                            |                                                                                                    |                                    |                                 |                      |        |                                                                                                    |      |
| 연구과제정보                                                        |                                                                                                    |                                    |                                 |                      | 상태     |                                                                                                    | - 12 |
| 연구과제번호                                                        |                                                                                                    |                                    | 출금계좌변최                          | z 61390022118913     | 신청변호   |                                                                                                    |      |
| 연구책임자                                                         |                                                                                                    |                                    | 출금계좌잔역                          | 4 764,123,770        | 전표번호   |                                                                                                    |      |
| 연구기간                                                          |                                                                                                    |                                    | 카드결제예정                          | 명액 <b>8,156,89</b> 2 | 그룹웨어   |                                                                                                    |      |
| 지급상세정보                                                        |                                                                                                    |                                    |                                 |                      | 현재예산현황 |                                                                                                    |      |
| ●지원기                                                          | 관&법인카드 〇(세금)계산서관련 증빙                                                                                                    | ○인건비성관련 증빙                         | ○기타관련 증빙                        |                      | 실행예산액  |                                                                                                    |      |
| ※ 1.파란색필드                                                     | 입력후 엔터를 치세요!!!                                                                                                    | 2. 위탁연구개발비는 (세                     | 금)계산서관련 증빙을 선택하세요               | 111                  | 지급요청액  |                                                                                                    |      |
| 연구비 비목                                                        | · · · · · · · · · · · · · · · · · · ·                                                                                                    | 증빙구분 V2 SS)[                       | 매입-신용카드-부가세 없음                  | •                    | 지급예정액  |                                                                                                    |      |
| 연구비 세목                                                        | ☑ ▼                                                                                                    | 증빙일 2014.1                         | D6.13                           |                      | 지급완료액  |                                                                                                    |      |
| 지급요청액                                                         | 300,000 KR₩ 🗌 예산잔액통제 제외                                                                                                    | l(반납예정 등)                          |                                 |                      | -      | <u> </u>                                                                                                |      |
| 기지급요청액                                                        | 0 전자세금계                                                                                                    | 산서번호                               |                                 |                      | 예산잔액   |                                                                                                    |      |
| 지급처관리                                                         |                                                                                                    |                                    |                                 | 일회성지급처정보             | Щ.,    |                                                                                                    |      |
| 지급처                                                           | 500000 연구비카드                                                                                                    | 소득세                                | 0                               | 주민등록번호               |        |                                                                                                    |      |
| 지급계좌                                                          | ۲. The second second s | 주민세                                | 0                               | ] 이름                 |        |                                                                                                    |      |
| 대체수취인                                                         |                                                                                                    | 부가세                                | 0                               | 은행코드                 | *      |                                                                                                    |      |
| 대체지급계좌                                                        |                                                                                                    | 공급가액                               | 300,000                         | 계좌번호                 |        |                                                                                                    |      |
| 사용내역                                                          | R                                                                                                    |                                    |                                 | 주소 📃                 |        |                                                                                                    |      |
| 키드 시요저님                                                       |                                                                                                    |                                    |                                 | 카드취소정보(개인형법인카드)      |        | 👼 신규증빙 스캔                                                                                               | 7    |
| 1-NOOT                                                        | 2014.06.13                                                                                                    | 청구변호                               | 14061616827                     | 취소승인금액               | 0      | 馬 일괄증빙 스캔하며 추가                                                                                          | Size |
| 거르시장장                                                         |                                                                                                    |                                    | 48975152                        | 공급가액                 | 0      | 🖄 미사용증빙 조회                                                                                              |      |
| 거르지 88호<br>거래일자<br>카드번호                                       | 4518444273949005                                                                                                    | 승인변호                               |                                 | STREET VI            |        | 🚸 시용주비 지칭                                                                                               |      |
| 거리일자<br>카드번호<br>카드구분                                          | 4518444273949005<br>H 신한 -                                                                                                    | 승인번호<br>카드승인금액                     | 300,000                         | 부가세                  | 0      |                                                                                                    |      |
| 거래일자<br>카드번호<br>카드구분<br>사업자번호                                 | 4518444273949005<br>H 신한 ·<br>1081279371                                                                                                    | 승인변호<br>카드승인금액<br>결재일자             | 300,000                         | 부가세<br>결재일자          |        | ⊘ 서택한 증빙서 제외                                                                                            |      |
| 거래일자<br>카드번호<br>카드구분<br>사업자번호<br>상호                           | 4518444273949005<br>H 신한<br>1081279371<br>꼬레뱅                                                                                                    | 승인번호<br>카드승인금액<br>결재일자<br>청구/취소 구분 | 300,000<br>2014.07.26<br>A 청구   | 부가세<br>결재일자          |        | ▶ 사용응용 도회           ▶         신택한 증빙서 제외           ▶         처범파인 총기                                    | _    |
| 거래일자<br>카드번호<br>카드구분<br>사업자번호<br>상호                           | 4518444273949005<br>H 신한<br>1081279371<br>꼬레뱅                                                                                                    | 승인번호<br>카드승인금액<br>결재일자<br>청구/취소 구분 | 300,000<br>2014.07.26<br>A 청구 · | 부가세<br>결재일자          |        | → 사용공용 도와           >>         선택한 증빙서 제외           >>         첨부파일 추가           >>         청부파일 사개     |      |
| 거르지공 유도<br>거래일자<br>카드 번호<br>카드 구분<br>사업자번호<br>상호<br>※ 개인형법인카드 | 4518444273949005<br>H 신한<br>1081279371<br>꼬레뱅<br>는 카드취소분이 있을 경우 Net금액을 신청합니다.                                                                                                    | 승인번호<br>카드승인금액<br>결재일자<br>청구/취소 구분 | 300,000<br>2014.07.26<br>A 청구 💌 | 부가세<br>결재일자          |        | <ul> <li>▶ 서송동동 도뢰</li> <li>&gt;&gt; 선택한 중빙서 제외</li> <li>▲ 첨부파일 추가</li> <li>&gt;&gt; 첨부파일 삭제</li> </ul> |      |

## 3-2. 연구비신청\_지원기관카드(zpsr2310)

## 3-3. 연구비신청\_전자세금계산서(zpsr2310)

#### Ø 🔽 👌 📙 😋 🚱 🕒 🛗 🔛 🖄 哲 🖧 総工業 🕅 🙆 🖷 [PS]연구비용 신청관리 (B) (B) 정산유형선택 ○지원기관카드 ○개인형법인카드 ○ 일반영수증 ⊙ 전자(세금)계산서 ★ 승인번호가 있는 전자(세금)계산서는 미 탭에서 입력하... 히사 코드 2000 중실대학교 산학협력단 ¥ I 진행중과제 과제상태 Ŧ 광리변호: TX2014051591355 回世意: 20140508~41000096-72874715 \$ 학년도 05 3 2014 3 적번호 전자 세금계산서 (공급받는자 보관용) 9929 연구책임자 일래변송 11 ₽ 연구지원기관 108-82-06264 番集団さ 동북번호 124-81-77537 ⇔ 연구과제담당자 상명 김영한 성명 강웨이 승상대학교산학형력단 **투식회사로**제소코리이 상호 상호 \$ 연구과제번호 서울특별시 동락구 상도로 359(상도론) 사업장 경기 화성시 봉담읍 사업장 事士 주소 배송고색로 452 전자승인번호 201710301000000010023457 중사업장변호 었다 비영리 제조 도매 서비스 종사업장변호 2111 작성일자 종료 산학영협력업무 종육 자동차부품 무역 기술지원 종목 浦望 공급가역 작성업지 발핵입자 종료 163.200 1 632 000 2014 05 08 공급자사업자등록번호 PO No. 55U140508 비고 공급자상호 E 18 **분덕**면 규제 수형 단가 공급가역 起时 월일 05 08 5880 18X12 5E/5E 1250 816.000 1.632.000 163,200 ※ 전자세금계산서일 경우 전자증방번호는 필수입니다. 외상 미수금 어움 함계금액 현금 今班 이 끝액을 친구 한 1,795,200 0 1,795,200 일반계산서, 세금계산서, 전자계산서 해당 X

중실대학교 21

## 3-3. 연구비신청\_전자세금계산서(zpsr2310)

| ♥ 4 🗏   © @            | Q   □ M H □   Q   | 10 L 21   X | 3 🛛 🛛 🕲 🖪  |                 |                 |            |            |         |         |        |
|------------------------|-------------------|-------------|------------|-----------------|-----------------|------------|------------|---------|---------|--------|
| [PS]연구비용 신청관리( 전자세금    | '계산서 <b>)</b> - : | 1 건         |            |                 |                 |            |            |         |         |        |
| 🕄 🗋 입력 🖉 수정 🛅 삭제 👘 신청  | 🔗 반려요청 👘 전        | 자증빙등록       |            |                 |                 |            |            |         |         |        |
| 3 A7 M R 7. 2.%.       |                   |             | _          |                 |                 |            |            |         |         |        |
| 🗈 상태 상태명 연구비신 🎽 전자증빙번호 | 증빙건수 연구비유형        | 연구과제번호 🎽    | 비목번호 🎽 공급업 | 체 공급업체명         | 승인변호            | 발행일자       | 작성일자       | 총금액     | 공급가액합계  | 세액합겨   |
| 00                     | 0                 |             | 12681      | 92567 (주)동마산업가스 | 201407094100002 | 2014.07.09 | 2014.07.09 | 220,000 | 200,000 | 20,000 |
|                        |                   |             |            |                 |                 |            |            |         |         |        |

### ✓ □ □ ♥ Ø ♥ □ ₩ ₩ むむむお 〒 ○ Ø ■

| [PS]연구비사용관리(전자(세금)계산서관련)입력                        |                       |         |
|---------------------------------------------------|-----------------------|---------|
| <mark>문</mark> 저장                                 |                       |         |
| 연구과제정보                                            |                       | 상태      |
| 연구과제번호                                            | 출금계좌번호 61390010718743 | 신청번호    |
| 연구책임자                                             | 출금계좌잔액                | 0 전표번호  |
| 연구기간                                              | 카드결제예정액               | 0 그룹웨어  |
| 지급상세정보                                            |                       | 현재예산현황  |
| ○지원기관&법인카드 ⊙(세금)계산서관련 증방 ○인컨비성관련 증방 ○기타관          | 련 증빙                  | 실행예산액 0 |
| ※ 1.파란색필드 입력후 엔터를 치세요!!! 2. 위탁연구개발비는 (세금)계산서관련 증빙 | 을 선택하세요!!!            | 지급요청액 0 |
| 연구비 비목 중빙구분 VA SS)매입-세금계산서-부                      | 가세 불공제(10%) 🔻         | 지급예정액 0 |
| 연구비세목 전 중빙일 2014.07.09                            |                       | 지급완료액 0 |
| 지 급 요 청 액 220,000 KR₩ 예산잔액통제 제외(반납예정 등)           |                       |         |
| 기지급요청액 0 전자세금계산서번호 2014070941000026zz;            | z9huem                | 예산잔액 0  |
| 지급처관리                                             | 일회성지급쳐정보              |         |
| 지급처 [1268192567] (주)동아산업가스 소득세                    | 0 주민등록번호              |         |
| 지급계좌 조 주면세 주면세                                    | 0 0I를                 |         |
| 대체수취인 부가세                                         | 20,000 은행코드           | *       |
| 대체지급계좌 공급가액 공급가액                                  | 200,000 계좌번호          |         |
| 사용내역 전                                            | 주소                    |         |
|                                                   |                       |         |

### 3-4. 연구비신청\_출장신청(zpsr2315)

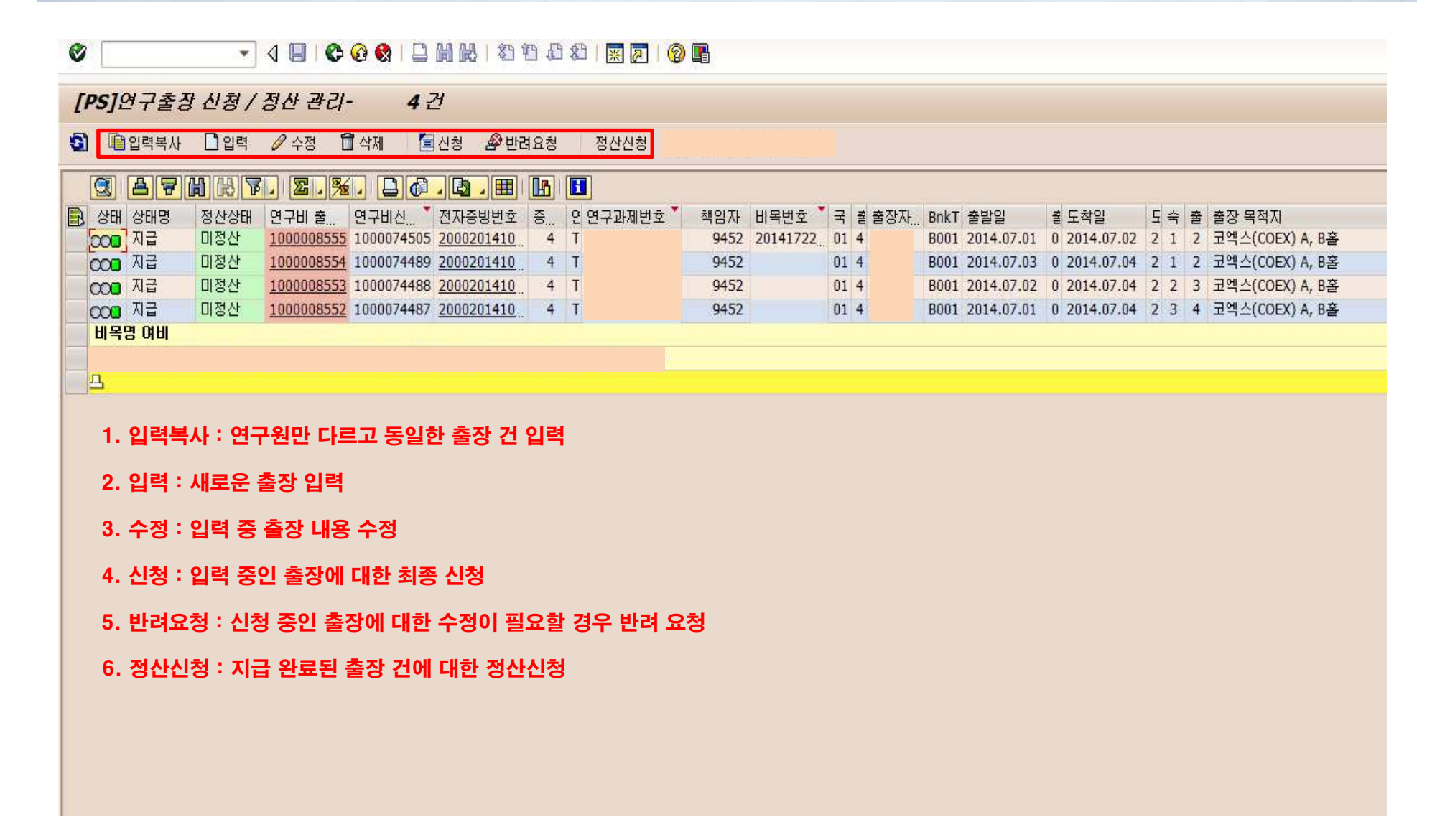

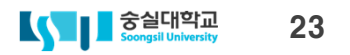

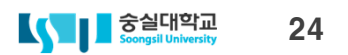

| 3. 상급자기준 적용 : 동일한 출장에 상급자가 동형 | 방할 경우 상급자 등급의 출장비 신청 시 체크(1인에 한정) |
|-------------------------------|-----------------------------------|
|-------------------------------|-----------------------------------|

### 2. 경유지 출발 : 2개 이상의 장소로 연달아 출장신청 할 경우 2번째 이상 출장 신청 시 체크

### 및 선지급신청서 생성)

| 민구과제정보                                |                                                               |                |                |                  |                     |               |          | 상태           |            |
|---------------------------------------|---------------------------------------------------------------|----------------|----------------|------------------|---------------------|---------------|----------|--------------|------------|
| 년<br>구과제번호                            |                                                               |                |                |                  |                     |               |          | 출장신청변호       |            |
| 친구책임자                                 |                                                               |                |                |                  |                     |               |          | 연구비신청변호      |            |
| 연구기간                                  |                                                               |                |                |                  |                     |               |          | 전표번호         |            |
|                                       |                                                               |                |                |                  |                     |               |          |              |            |
| ·장정보                                  |                                                               |                |                |                  |                     |               |          | 현재예산현황       |            |
| 《출장일 입력 후 <물                          | 출장자>를 선택하세요.                                                  |                | ★학교규           | 정/시내는 체재비        | 미지급 체크 시 선택가능       | 합니다.          |          | 실행예산액        | 5,000,00   |
| 《출발/도착일에 커서                           | 서 놓고 엔터를 치세요 📃 🗆 체자                                           | 비비 미지급         | 출장출발           | 지 숭실대학교          |                     |               |          | 지급요청액        |            |
| 출발일/시                                 | 2017.11.20 / 00:00:00 2 2                                     | 유지출발           | 국내/국외          | 01 국내            | •                   |               |          | 지급예정액        |            |
| E착일/시                                 | 2017.11.22 / 24:00:00 2 4                                     | []일            | 지역별            | A 아시아주           | .대양주                | •             |          | 지급완료액        | 1,243,00   |
| 출장자                                   |                                                               |                | 국가             | KR 한국            |                     | *             |          | Contents and |            |
| 상급자출장변호                               | 3 상급자기준적용                                                     |                | 세부구분           | 4 시외(숙박          | ł)                  | *             |          | 예산잔액         | 3,757,00   |
| ()급계좌                                 |                                                               | ▼ 목적           | 지(경유포함)        |                  |                     |               |          |              |            |
| 출장 목적                                 | 시외여비/11.20-22/대전/과제관련세미나참                                     | 석              |                |                  |                     |               |          |              |            |
| _                                     |                                                               |                |                |                  |                     |               |          |              |            |
| 고<br>주비니여                             | <u>.</u>                                                      |                |                | 헤쟤비 사출비여         |                     |               |          |              |            |
| 김기비 비모                                | 201717221250-1005 여그고제 초지비                                    |                | -              | 에비그저             | 2 하고그저              |               | ערו⊂ע    | 으 시청이이 삶이지?  | U 101      |
| 17비 비록<br>17비 비로                      | 201717221250-1006 01 AIRIGHI                                  |                |                | 어미유용             | 2 국표(18<br>X 시외(수바) |               | 지간같지     |              | 4 L.I.L.F+ |
| 1 그 이 체역<br>1 그 이 처 애                 |                                                               | 시청인지 2017      | 11.17          | 어비통합             | KBM                 |               |          | 2011.11.10   | 00000      |
| ····································· |                                                               | COEM LOIT      |                | 어미응죄             |                     | Charles Lul Q | 신말해집원을   | 되그애          | 시 처 그 애    |
| 고토비(오느거)                              |                                                               | 요 지 사비 이려      |                | 수바비              |                     | 1 + 7 UF      | =        |              |            |
| 비지미 중대                                |                                                               | I중 시 걸미 입력     |                | 지미               | 30,000              | 1 40          |          |              |            |
| 에비 답게<br>2 어머지철에 주에다                  | · 여그비크는 나오에저이 비용은 보 사처에 내                                     |                |                | 011              | 30,000              | 1.30          |          | 00,000       |            |
| < 어미신성곡 중에서<br>< 사회이지도 비스터            | 에 친구마가도 사용에 상한 마동은 온 신용에서.<br>에이TLOUTEL 스케이 분기하니 FL           | AI 1           |                | 근미<br>, 지원, 미 시원 | 이지이 바이티며 사람구        |               | <u> </u> | 30,000       |            |
|                                       |                                                               |                |                | M 08 M 08        | EN7 2812 286        | 역을 확인이세요!!!   |          |              |            |
| !산현황                                  |                                                               |                |                |                  |                     |               |          |              |            |
|                                       |                                                               |                |                | ★ 실제로 반납한        | 일자를 입력하세요!!!        |               |          |              |            |
| 병산금액                                  | 0 반납:                                                         | 금액             | 0              | 정산(반납)일자         |                     | 정             | 산상태 🗌    |              | -          |
| <sup>돌</sup> 장상세보고서                   |                                                               |                |                |                  |                     |               |          |              |            |
| 자미소자이비 가애                             | াম্ব                                                          |                |                |                  |                     |               |          |              |            |
| 8개월8 월대 임색<br>X 초자파에 도구들다             |                                                               |                |                |                  |                     |               |          |              |            |
| 이 물상시에 도착한 [                          | 나눔 골두다 기산아내 15월을 소파한 경우, 그<br>요. 그 승규의 사에 대한 이 권액의 46년의 20년 - | 소파릴수에 대하며 정액:  | 그 10운의 1에<br>ㅋ | 영광한 핵물 세외        | 아꼬 시급               |               |          |              |            |
| D DOOL 9 4 71 51 74                   | 응                                                             | 공동안 약을 세워하고 사물 | -              |                  |                     |               |          |              |            |

## 3-4. 연구비신청\_출장신청(zpsr2315)

0

[PS]축작시청 입력

## 3-5. 연구비신청\_출장비 정산신청(zpsr2315)

#### 

[PS]축작신청 정산

| 11=0=0       | 0L                              |                |             |             |              |         |            | 귀이너       | 칭상차서 지     | 비드키크처티    |
|--------------|---------------------------------|----------------|-------------|-------------|--------------|---------|------------|-----------|------------|-----------|
| 📙 저장         |                                 |                |             |             |              |         |            | 1곗눤폰,     | 약외삼억 중     | 김 등 사묘 섬두 |
| 연구과제정보       |                                 |                |             |             |              |         |            | 상태        |            |           |
| 연구과제번호       |                                 |                |             |             | 💌 출금계좌변호     | 6139000 | 8318457    | 출장신청번호    | 1000008552 |           |
| 연구책임자        |                                 |                |             |             | 출금계좌잔액       |         | 64,231,080 | 연구비신청번호   | 1000074487 |           |
| 연구기간         |                                 |                |             |             | 카드결제예정액      |         | 0          | 전표번호      | 1900015274 |           |
| 출장정보         |                                 |                |             |             |              |         |            | 현재예산현황    |            |           |
| ※ 출장일 입력 후 < | 출장자>를 선택하세요. 출발일/도착일            | 에 커서를 놓고 엔터를 쳐 | ដុងនេយ      |             |              |         |            | 실행예산액     | 5,000,000  |           |
| 출발일/시        | 2014.07.01 / 00:00:00           | []경유지출발        | 국내/국9       | 리 이 국내      | *            |         |            | 지급요청액     | 0          |           |
| 도착일/시        | 2014.07.04 / 24:00:00           | 3박 4일          | 지역별         | A 아시아주.     | 대양주          |         | *          | 지급예정액     | 0          |           |
| 출장자          |                                 |                | 국가          | KR 한국       |              | •       |            | 지급완료액     | 330,000    |           |
| 상급자출장변호      | □ 상급자기준적용                       | 3              | 도시          | 1 시내        |              | •       |            |           |            |           |
| 지급계좌         |                                 |                | ▼ 목적지(경유포함) | ) 코엑스(COE   | X) A, B홀     |         |            | 예산잔액      | 4,670,000  |           |
| 출장 목적        | NANO KOREA 2014, Techno-Fair [] | 학공동관 전시 참가     |             |             |              |         |            |           |            |           |
| הש           |                                 |                |             |             |              |         |            | 1         |            |           |
| 산출내역         |                                 |                |             | 체재비 산출내역    |              |         |            |           |            |           |
| 연구비 비목       | 201417221127-1012 여비            |                | *           | 여비규정        | 2 학교규정       | *       | ※기준일지      | 은 신청일의 前일 | 자입니다.      |           |
| 연구비 세목       | 201417221127-1012 여비            |                | ¥           | 여비등급        | Y시내          | *       | 기준일자       | 2014.06.  | 30         |           |
| 지급요청액        | 120,000 KR                      | ∥ 신청일자         | 2014.07.01  | 여비통화        | KRW          |         | 기준환율       | -         | 0.00000    |           |
| 교통비(가는것)     | 0                               |                |             |             |              |         | 계신         | t 된 금 액   | 신청금액       |           |
| 교통비(오는것)     | 0                               |                |             | 숙박비         | 1            | 0 * 3   | 브 =        | 0         | 0          |           |
| 체재비 합계       | 120,000                         |                |             | 식비          | 1            | 0 * 4   | 일 = [      | 0         | 0          |           |
| ※ 여비신청액 중에서  | I 연구비카드 사용예정인 비용은 본 신           | 청에서 제외         |             | 일비          | 30,00        | 0 * 4   | 일 =        | 120,000   | 120,000    |           |
| ☆ 신청일자는 시스템  | 일자입니다. 수정이 불가합니다.               |                |             | ☆ "신청"시 신청일 | J자가 변경되면 신청물 | 금액을 확인하 | 세요!!!      |           |            |           |
| 정산현황         |                                 |                |             |             |              |         |            |           |            |           |
|              | -                               | -              |             | ★ 실제로 반납한 ' | 일자를 입력하세요!!! |         |            |           |            |           |
| 정산금액         | 20,000                          | 반납금액           | 0           | 정산(반납)일자    |              |         | 정산상태 A     | 미정산       | *          |           |
| 출장상세보고서      |                                 |                |             |             |              |         |            |           |            |           |

중실대학교 25

## 3-6. 연구비신청\_연구수당(zpsr2240)

| ୬ 🔄 🚽 🖉 🚱 🚱                                                            |                                       |
|------------------------------------------------------------------------|---------------------------------------|
| [PS]연구수당 신청관리- 0 건                                                     |                                       |
| 집 ☐ 입력 ∥ 변경 ☐ 삭제 │                                                     | · · · · · · · · · · · · · · · · · · · |
| 집 입력 《변경 집 삭제 출신청<br>중대<br>연구과제변호<br>연구과제기간<br>평가기간<br>연구비총액<br>연구지원기관 |                                       |
|                                                                        | < >                                   |

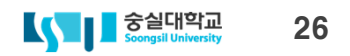

## 3-7. 비목, 세목별 필수 입력사항

### ✓ □ ○ ○ ○ ○ □ □ □ □ □ ○ ○ □ □ ○ ○ □ ○ □

### [PS]연구비사용관리(지원기관&법인카드)입력

📙 저장 🛛 🖧 EZbaro 등록

| 연구과제정보    |                                                         |        |                |            |             |                | 상태     |   |
|-----------|---------------------------------------------------------|--------|----------------|------------|-------------|----------------|--------|---|
| 연구과제번호    | 201717221250 다중태그 설계기술 연구                               | 1      |                |            | ▼ 출금계좌번호    | 61390025318660 | 신청번호   |   |
| 연구책임자     | 9929 문용 👻                                               | 과제담당자  | 105024 서수연     | *          | 출금계좌잔액      | 15,070,701     | 전표번호   |   |
| 연구기간      | 2017.06.01 ~ 2018.03.31                                 | 전자증빙번호 |                |            | 카드결제예정액     | 23,700         | 그룹웨어   |   |
| 지급상세정보    |                                                         |        |                |            |             |                | 현재예산현황 |   |
| ● 지원기     | 관&법인카드 O(세금)계산서관련                                       | 년 증빙 ( | ○인건비성관련 증빙     | ØЛЕН       | 관련 증빙       |                | 실행예산액  | 0 |
| ※ 1.파란색필드 | 입력후 엔터를 치세요!!!                                          | 2      | 2. 위탁연구개발비는 (세 | 금)계산서관련 증  | 빙을 선택하세요!!! |                | 지급요청액  | 0 |
| 연구비 비목    | 201717221250-1006 연구과제추진비                               | ▼ 10   | 증빙구분 V2 S      | S)매입-신용카드- | 부가세 없음      | -              | 지급예정액  | 0 |
| 연구비 세목    |                                                         |        | 증빙일자 2015      | 7.11.13    |             | 🛛 회의록등록        | 지급완료액  | 0 |
| 지급요쳥액     | 201717221250-1006.01 시외여비                               | 1      | 출장신청변호         |            |             |                | -      |   |
| 기지급요청액    | 201717221250-1006.02 시내어비<br>201717221250-1006.03 사무용품비 | 1(5    | 반납예정 등)        | 예산잔액       | 0           |                |        |   |
|           | 201717221250-1006.04 연구환경유지                             | HI     |                |            |             |                |        |   |
|           | 201717221250-1006.05 회의비(식내/L                           | 나파비)   |                |            |             |                |        |   |
| 지급처관리     | 201717221250-1006.07 비품구입비                              |        |                |            |             | 일회성지급처정보       |        |   |
| 지급처       |                                                         |        | 소득세            |            | 0           | 세금번호 1         |        |   |
| 지급계좌      |                                                         |        | 주민세            |            | 0           | 이름             |        |   |

#### 1. 연구시설 장비 및 재료비 : 구매물품 내역

#### 2. 연구활동비

★ 가. 교육훈련비 : 교육기관/장소 및 교육대상자

나. 국외여비 : 출장신청번호(체재비 신청완료 후 출장신청번호 부여)

다. 전문가자문(강연)료 : 자문(강연)료 내역

라. 도서구입비 : 도서구매내역

### 3. 연구과제추진비

가. 시내/시외여비 : 출장신청번호(체재비 신청 완료 후 출장신청번호 부여)

★ 나. 사무용품비 및 연구환경유지비 : 구매물품내역

다. 회의비 : 회의록

★ 라. 야근식대 : 야근 장소 및 야근수행 연구원

★ 표시는 이지바로 대상과제만 필수입력

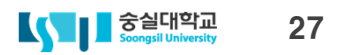

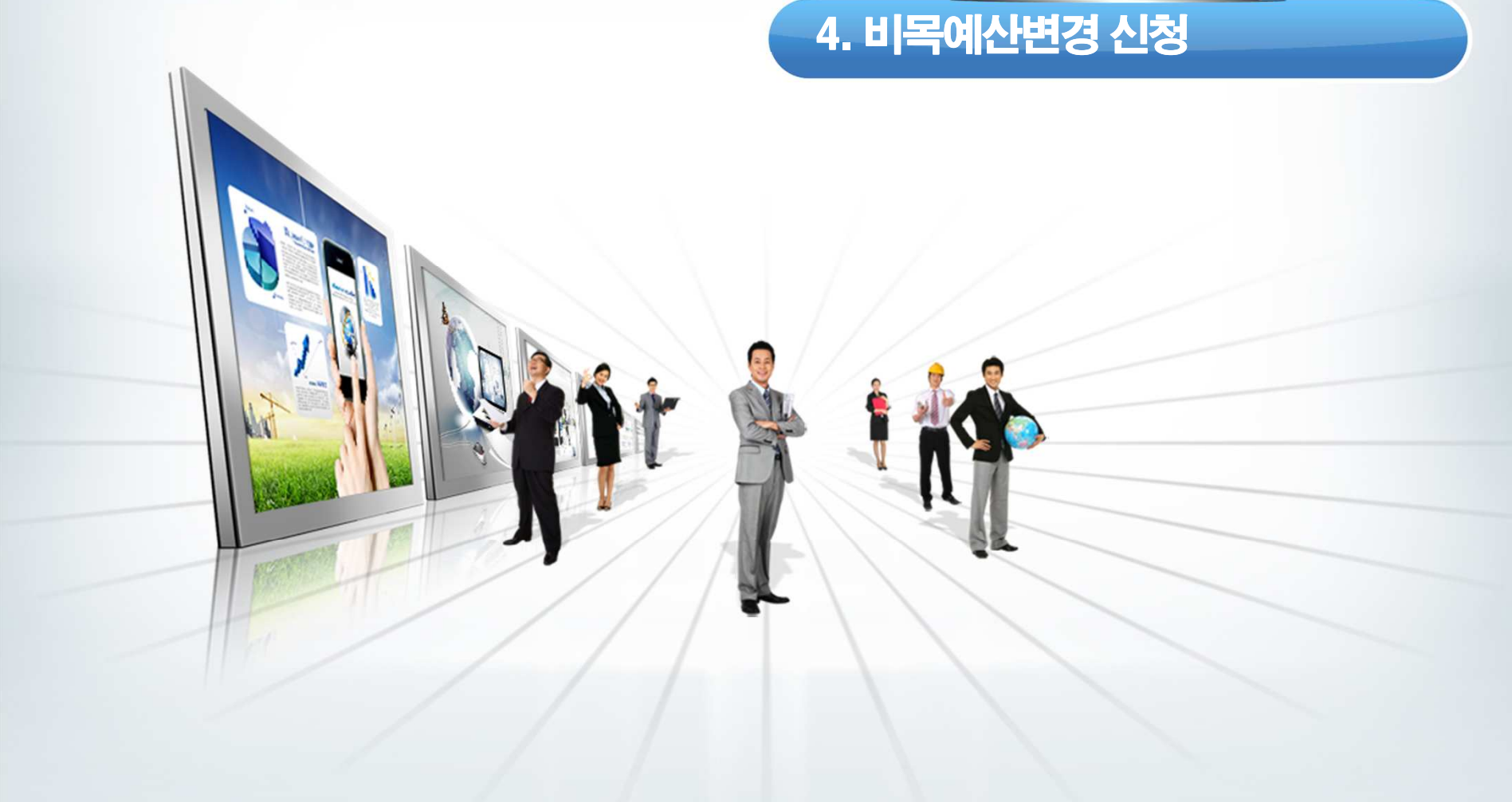

## 4-1. 예산변경(zpsr1900)

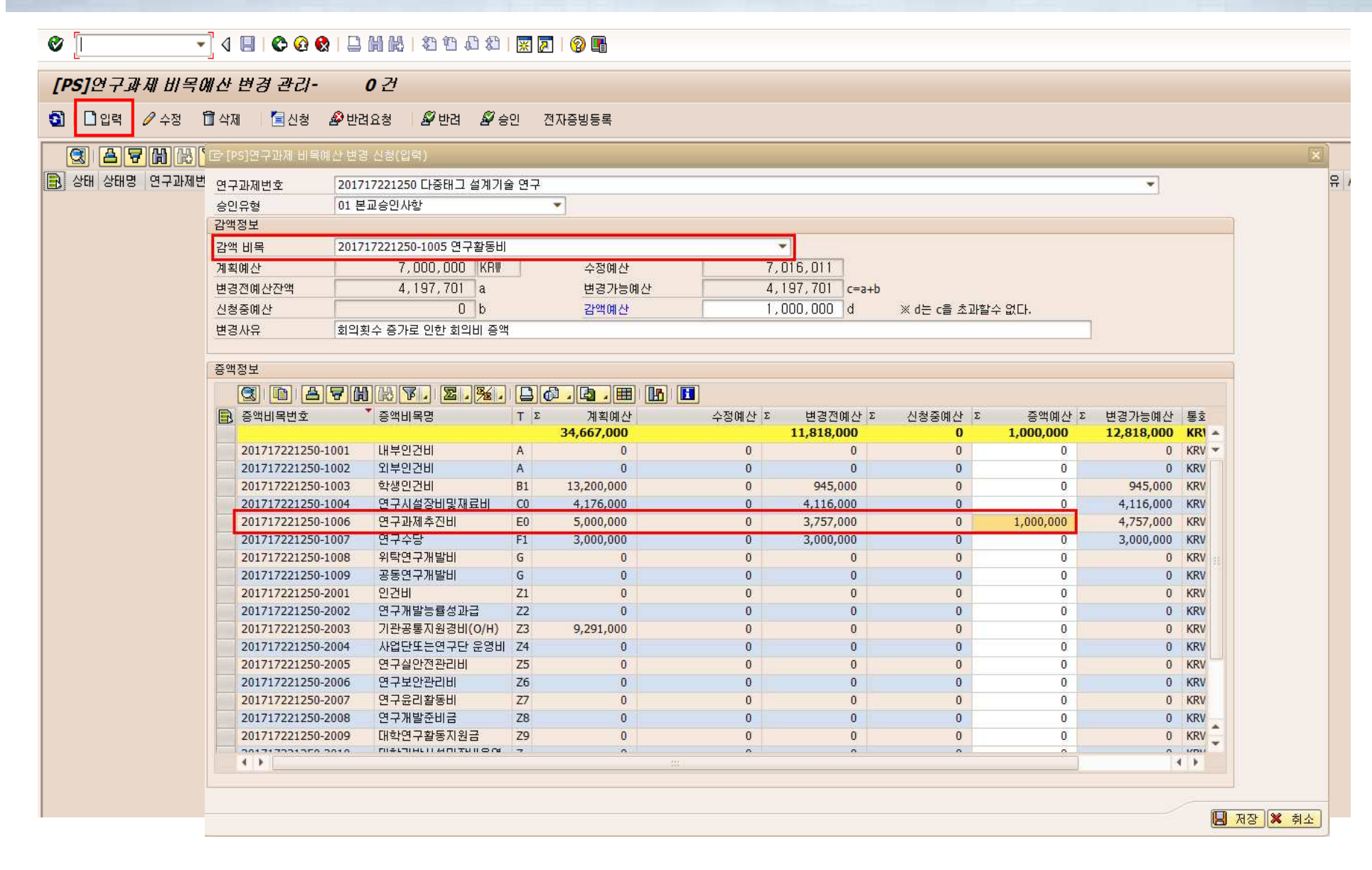

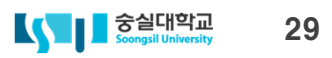

### 5. 유용한기능 / FAQ

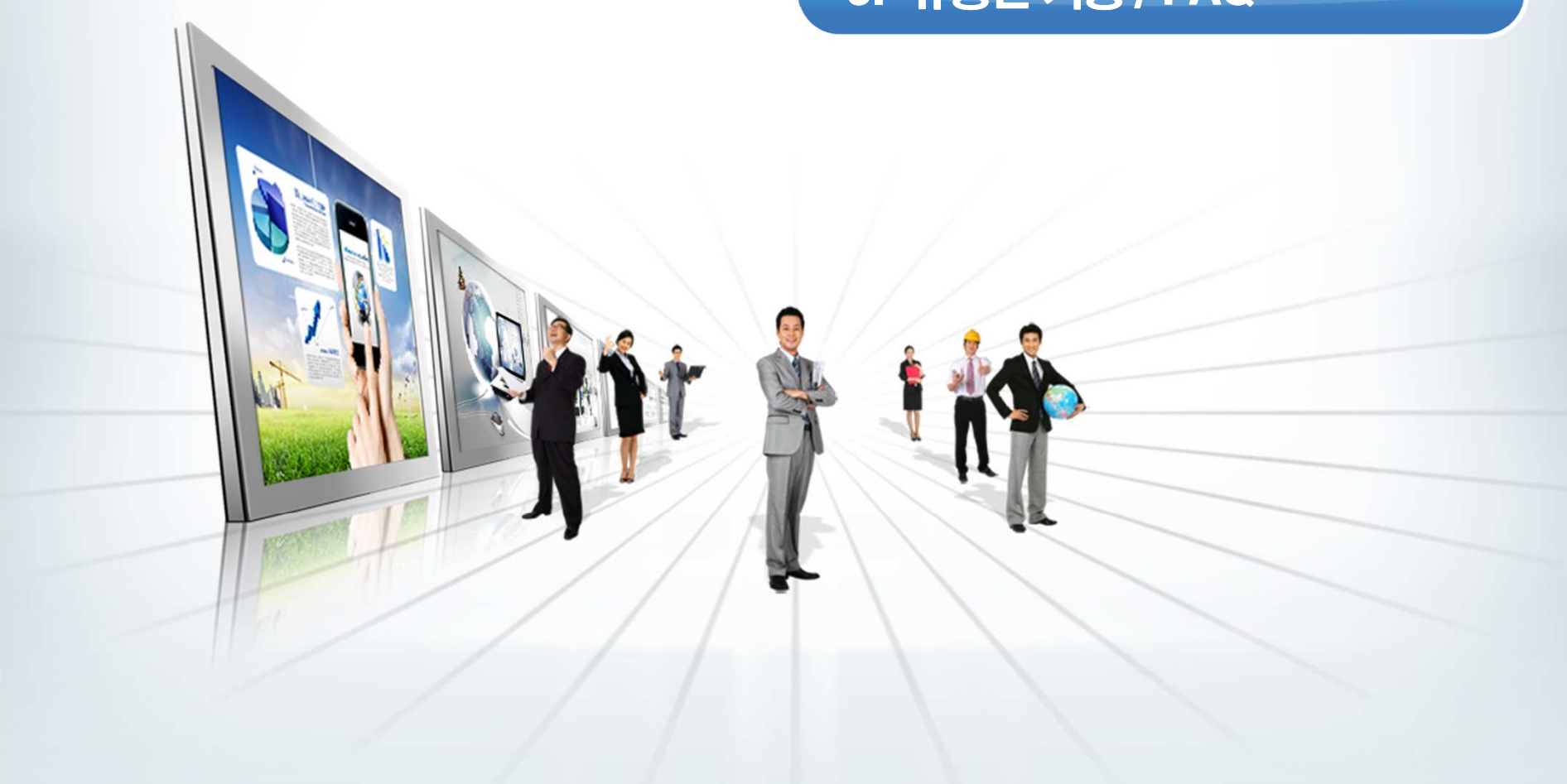

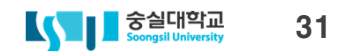

SSP (2) 100 💌 ecccif

| 5-1. 유용한 기능_즐겨잦기 |
|------------------|
|------------------|

#### 

### SAP Easy Access 从各对 III 뉴

#### 🚯 📑 🖕 😹 🔀 🥒 🔻 🔺

| * 🗇 즐겨찾기                                                                  | + |
|---------------------------------------------------------------------------|---|
| • 🐮 ZPSR2315 - 연구(PS) -> (新)교외연구관리 -> 연구비신청 -> [PS]연구출장 신청/정산 관리          | + |
| • 迷 ZPSR4030 - [PS]참여연구원 현황                                               |   |
| • 迷 ZPSR1600 - [PS]연구과제 카드관리                                              |   |
| • 迷 ZPSRB501 - [PS]R&D연구비지급 전송                                            |   |
| • 迷 ZPSR101 - 연구비 사용현황                                                    |   |
| • 迷 ZPSR2302 - [P5]전임연구원 출금 관리                                            |   |
| <ul> <li>迷 ZPSR4000 - [PS]원천세내역조회 및 원천징수영수증 발행</li> </ul>                 |   |
| • 迷 ZPSR3010 - 연구(PS) -> (新)교외연구관리 -> 정산관리 -> [PS]연구과제 정산보고서 메일안내         |   |
| • 困 ZPSR2346 - [PS]연구카드정산 현황                                              |   |
| • 迷 ZFIR032 - 회계(FI) -> 수입 -> 수입결의서관리 -> 계산서/세금계산서발행 -> 매출부가세 계산서/세금계산서발행 |   |
| • 迷 ZPSR4100 - 연구(PS) -> [新]교외연구관리(교수용) -> 정보시스템 -> [PS]연구과제 정산관리(입금현황)   |   |
| • 迷 ZPSR4020 - [PS]학생인건비 통합관리                                             |   |
| ▶ L 구시스템:                                                                 |   |
| * 🗇 SAP 메뉴                                                                |   |
| ▶                                                                         |   |
| ▶                                                                         |   |
| ▶ C 원가(CO)                                                                |   |
| • 🛄 회계(FI)                                                                |   |
| · 🖸 자금(TR)                                                                |   |
| · 그 구매(MM)                                                                |   |
| · 🗋 자산(AA)                                                                |   |
| ・ □ 入徑(PM)                                                                |   |
| <ul> <li>C1 (27)(PS)</li> </ul>                                           |   |
| ▼ ◯ [新]교내외 연구관리(교수용)                                                      |   |
| ▶ <mark>□</mark> 연구파제관리                                                   |   |
| · · · · · · · · · · · · · · · · · · ·                                     |   |
|                                                                           |   |
| · 전 70602215 / DELIG 그출자 사천 · 실행: [PS]연구비 신청관리                            |   |
| - 10 ZP3R2315 - [P3]코구울양 건정기<br>- 10 ZP3R2315 - [P5]코구울양 건정기              |   |
| · [2] 기가 가 가 가 가 가 가 가 가 가 가 가 가 가 가 가 가 가 가                              |   |
|                                                                           |   |
| ► 프레리클로 등 지원(2011월 근 외국<br>) · · · · · · · · · · · · · · · · · · ·        |   |
| ▶ · 전 전 비시스템 · · · · · · · · · · · · · · · · · · ·                        |   |
| ▶ □ (新)교내·외 연구관리 저장 리스트                                                   | 1 |
|                                                                           |   |
| 미리보기                                                                      |   |
| 미리보기 / 서태 하며에서 시작                                                         |   |

## 5-1. 유용한 기능\_새창 띄우기

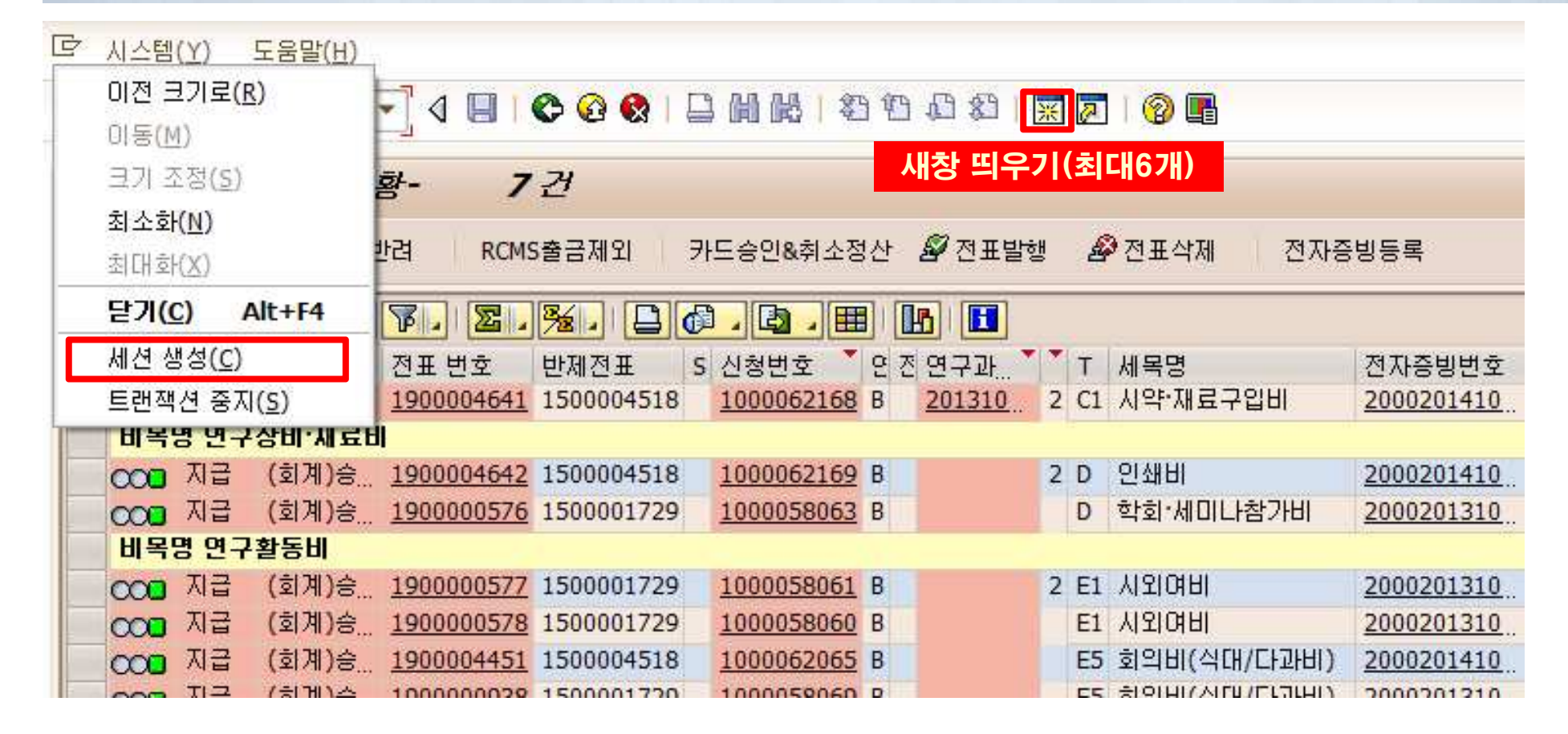

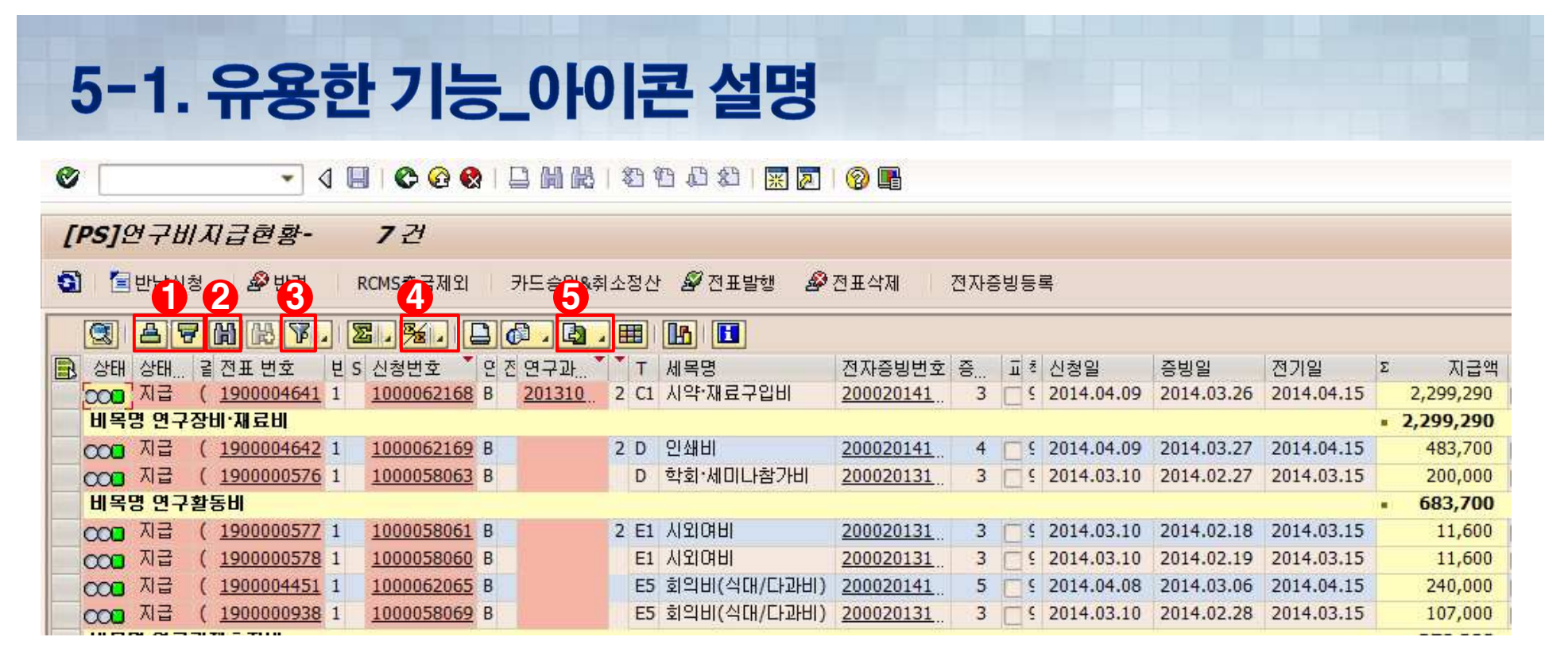

#### 1. 오름/내림차순 정렬 : 원하는 정보 세로라인 선택 후 버튼 클릭(ex.금액순, 일자 순으로 정렬 가능)

#### 2. 찾기 : 시트상에서 원하는 텍스트를 찾는 기능

- 3. 필터링 : 세로라인 선택 후 클릭- 원하는 정보 입력 후 해당 정보만 검색
- 4. 부분합 : 세로라인 선택 후 클릭(ex.사용일자별, 카드결제일 별 연구비 합계 검색)
- 5. 스프레드 시트 다운 : 해당 자료에 대한 엑셀 파일 다운로드

#### 중실대학교 Soongsil University 34

### 5-2. FAQ

자주하는 질문

- 참여연구원 등록 시 주민번호를 입력하고 ENTER키를 눌러도 연구원 정보가 뜨지 않아요
  - → 시스템에 등록되지 않은 최초 참여연구원인 경우 지급처 등록이 완료되어야 합니다
  - → 주민번호, 참여자격, 참여기간 항목을 입력하신 후 ENTER키!
  - → 재학생이 아닌 외부연구원의 경우 신분&직위 입력 필요합니다
- 학생 참여연구원 등록 시 계좌정보가 뜨지 않아요
  - → 학생 참여연구원 본인의 U-saint에 연구비 지급계좌 등록
    - (학사관리 > 학적정보 > 학적정보 조회 및 수정 > 부가정보 > 연구비 입금계좌)
  - → 학위과정과 학번이 변경되면 변경 후 학번의 U-saint에 연구비 지급계좌 등록

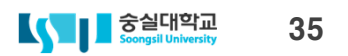

### → 세부내역은 연구 > 교내,외 연구관리 > 연구비신청 > 연구비 사용현황 메뉴에서 확인(zpsr2320)

- → 전체적인 예산은 연구 > 교내,외 연구관리 > 연구과제관리 > 예실대비표 메뉴에서 확인(zpsr1550)
- 연구비 사용내역과 현재 예산이 궁금해요
- → 동일일자/시간에 다른 출장이 입력되지는 않았는지 확인

→ 출장기간이 연구원등록 기간에 포함되지 않았는지 확인

- → 해당과제에 연구원등록이 되지 않았는지 확인
- 자주하는 질문

• 출장신청이 안되요

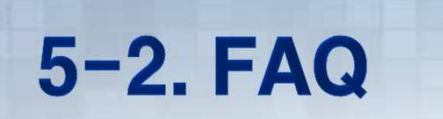

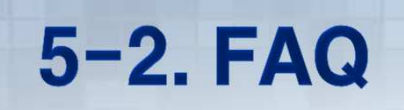

### 자주하는 질문 • 연구비 입금일자를 알고싶어요 → 연구〉 교내,외 연구관리 > 정보시스템 > 연구과제 입금현황 및 정산내역 메뉴에서 확인(zpsr4100) [PS]연구과제 입금현황 및 정산내역- 1건 ଗ 🕄 🛆 🖓 🛗 🖓 , 🖾 , 🏂 , 🗋 🖓 , 🖽 🖪 🖪 🗳 aradeurgaa 🖹 연구과제번호 <sup>7</sup> 연구과제명 시작일 종료일 연구책임자 지원기관 가상계좌번호 🗵 연구비총액 💈 계획예산 💈 최종예산 💈 입금액(A) 🖡 이자(B) 💈 # 41,667,000 # 41,667,000 # 41,683,011 # <u>41,667,000</u> 0 = 19,7 201717221250 다중태그 설계기술 연구 2017.06.01 2018.03.31 한국연구재단 61390025318660 41,667,000 41,667,000 41,683,011 41,667,000 0 19,3 [로 [PS]연구비 입금현황 C A 7 N K 7. 2.%. 20.2. H K I 📄 입금일자 🎽 지원기관 Σ 입금액(A) Σ 이자(B) · 41,667,000 · 0 2017.06.01 한국연구재단 41,667,000 0 3 A 7 M H 7, 2, %, D 0, B, H M 📄 연구비신청번호 연구비유형 WBS 요소 WBS 요소 🕇 지급처 직접행액(C) 사용L ×

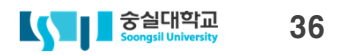

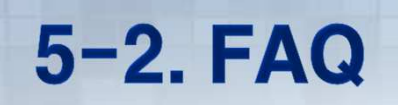

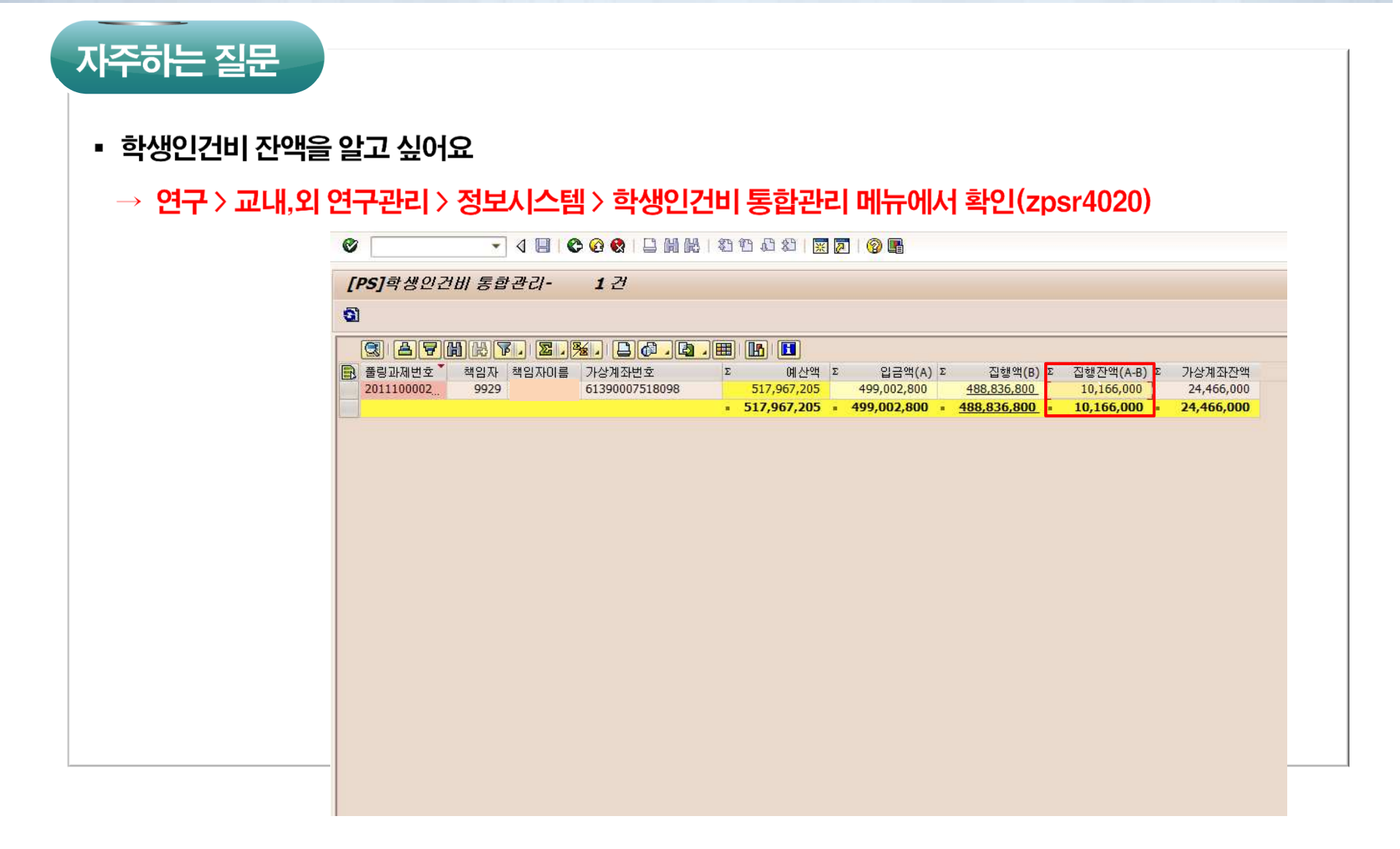

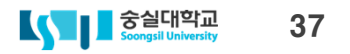

### 6. RCMS 시스템

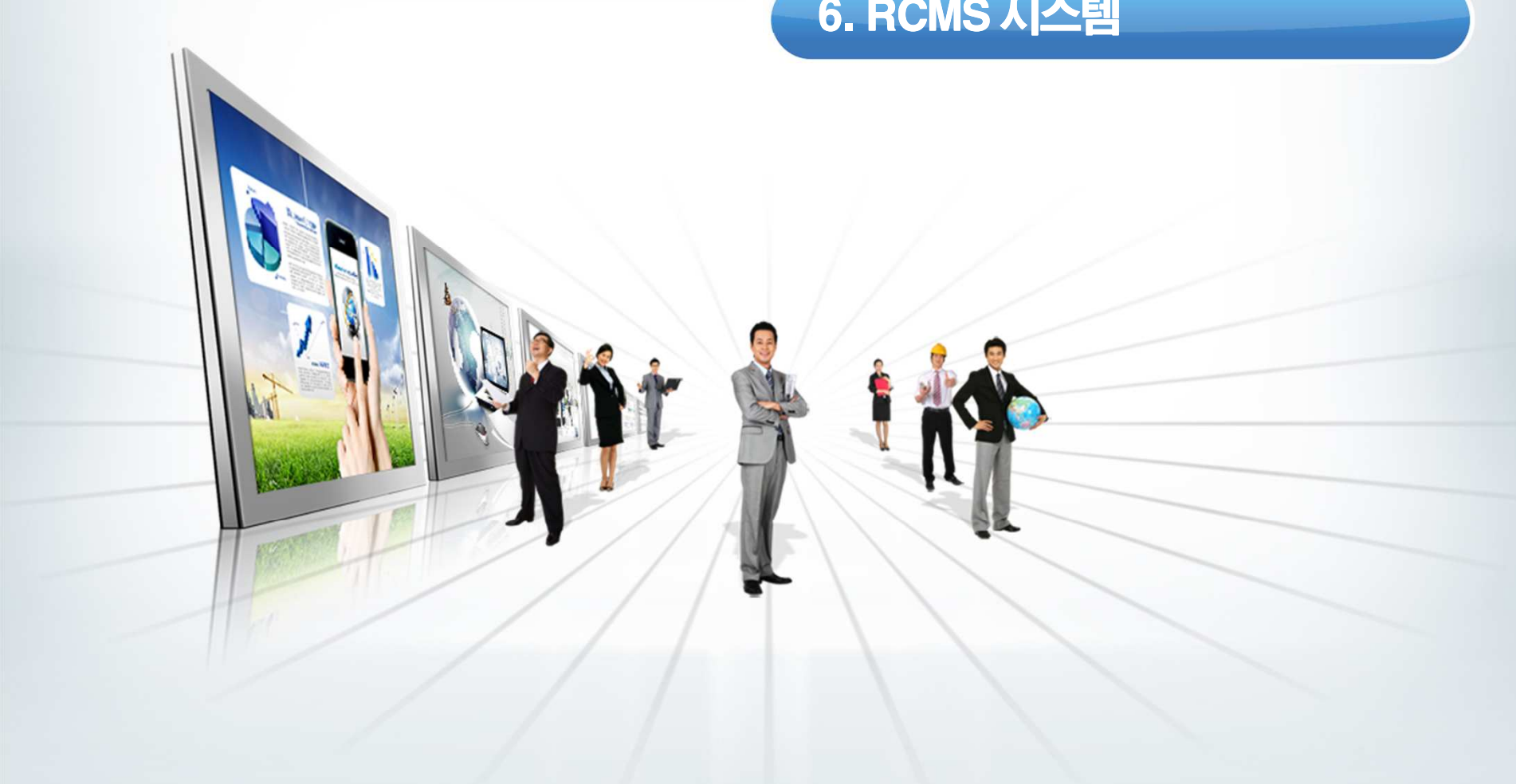

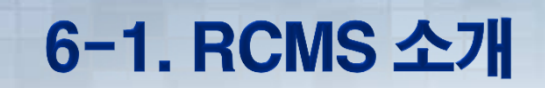

**Real-Time Cash Management System** 

금융기관(은행, 카드사), 국세청 등과 연계하여 수행기관의 <mark>실시간 연구비사용</mark> 및 <mark>온라인 전자증빙관리</mark> 체계를 도입한 선진화된 연구비관리시스템

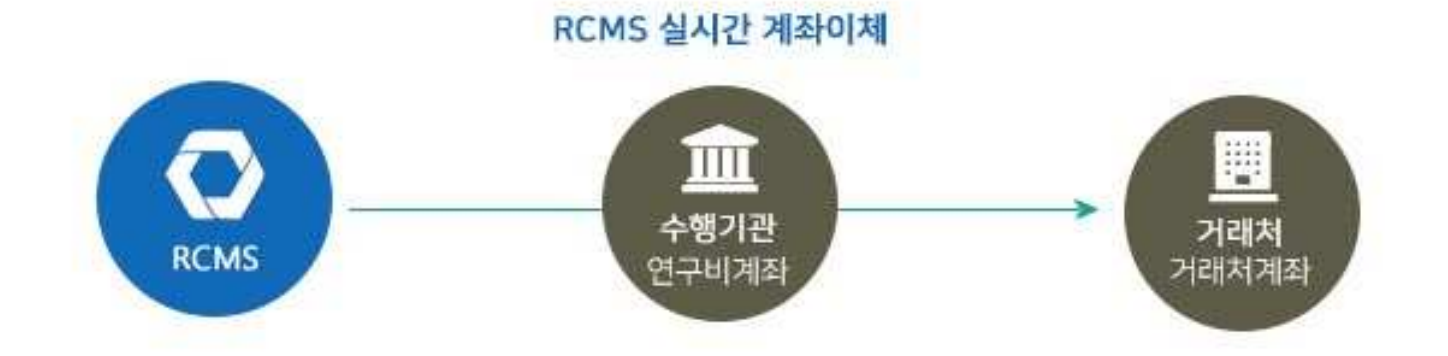

#### 중실대학교 Soongsil University 40

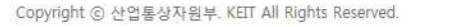

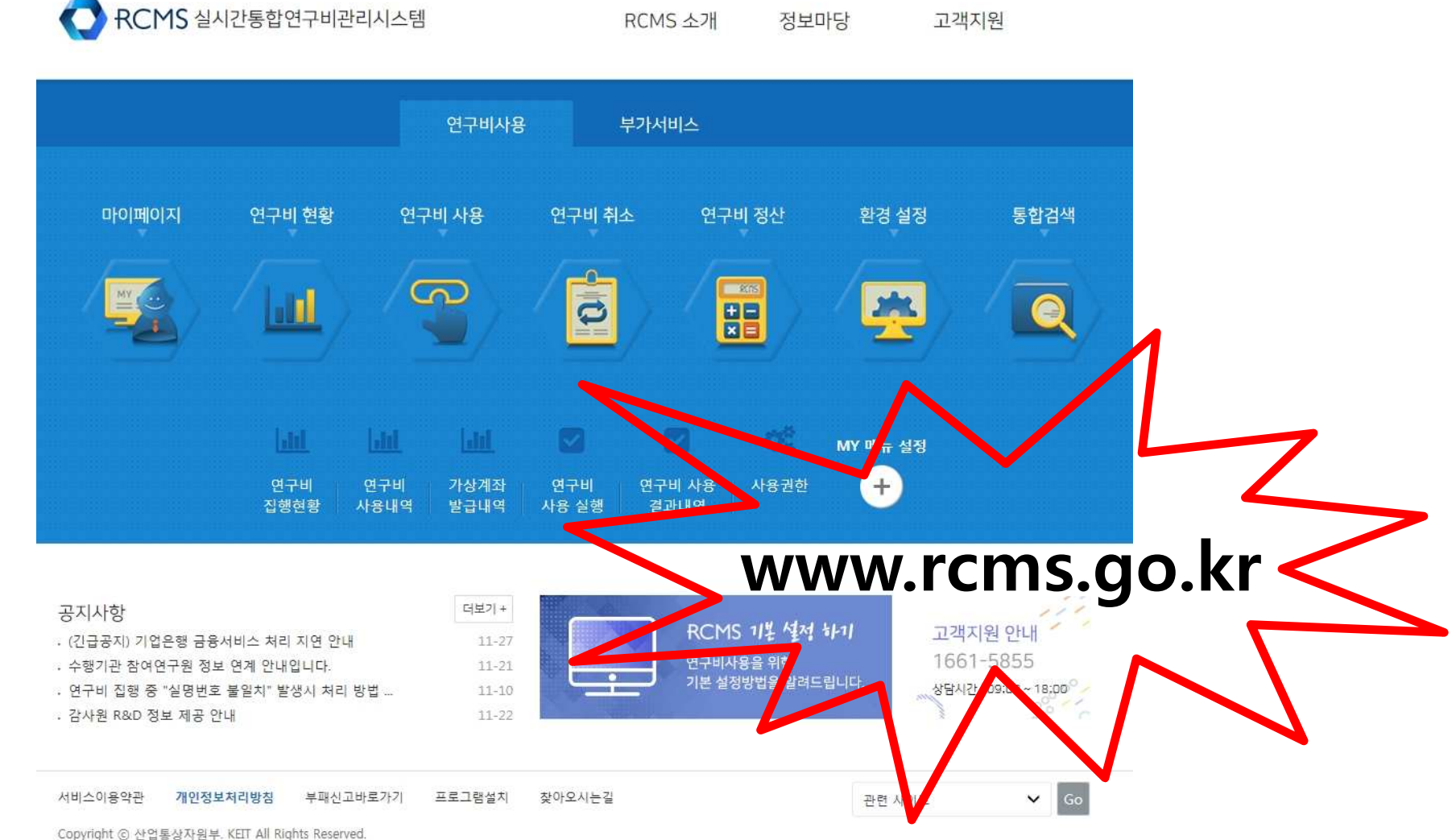

RCMS 소개

정보마당

수행기관 로그인 전담기관 로그인

고객지원

6-2. RCMS 사이트 소개

\*

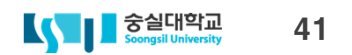

| 구비 사용 등록 | 록 (증빙 우선 등록)               |                         |                       |                      |          |            |       |            |              |            | HOMI           | 티 연구   |
|----------|----------------------------|-------------------------|-----------------------|----------------------|----------|------------|-------|------------|--------------|------------|----------------|--------|
| 제선택      |                            |                         |                       |                      |          |            |       |            |              |            |                |        |
| 과제목록 🔷 🗸 | 10053031 / 2017-06-01~2018 | 3-05-31 / 디젤엔진 적용 전자식 복 | 합기능 VVA(Variable Valv | e Act / 이진욱 / 승실대학교· | 산학협력단    |            |       |            |              |            |                |        |
|          | 과제번호(단계/연차)                |                         | 전담기관                  |                      |          | 주관기관       |       |            | 협약7          | 1간         |                |        |
|          | 10053031(0/3)              |                         | 한국산업기술평가관             | 논리원                  |          | 영신정공(주     | 5)    |            | 2017-06-01 ~ | 2018-05-31 |                |        |
|          | Step   1                   | ) 등록선택                  | $\rightarrow$         |                      | Step   2 | 정보등록       |       |            |              | Step 3     | 최종확인           |        |
| 비목별 사용한도 |                            |                         |                       |                      |          |            |       |            |              |            |                |        |
| 비목       | 세목                         | 협약하도                    | 승인                    | 한도                   |          | 등록가능금액     |       |            | 등록금액         |            |                | 사용잔역   |
| 지전비      | 여구화도비                      | 1 860 000               | 본예산<br>1.860.000      | 이월금                  | 본예산      | 1 860 000  | 이월금   | 본예산        | 이월금          | 0          | 본예산<br>1.8     | 50.000 |
| 비목 정보 등록 | LIEGH                      |                         | -,,                   | -                    |          |            | -     |            | -            | 존백 Gui     | ideline Xi 21X | 이제하목   |
| 선택       | 세목                         | 세                       | 쉐목                    | 품목                   |          | 사용금액       | 공급가액  |            | 부가세          | 이월금여부      | 증빙서류           | 인건비    |
| □ 연구활    | 동비                         | ✔ 전문가활용비                | ~                     | (*)                  |          | 0          |       | 0          | ٥            |            | 등록하기           |        |
| 1        |                            | 합계                      |                       |                      |          | 0          |       | 0          | 0            |            |                |        |
| 거래처 정    | 보                          |                         |                       |                      |          |            |       |            |              | [] 해S      | 리거래 🔤 과제내      | 협약기관   |
|          | ✔ 기관명                      | 숭실대학교 산학협력단             | 자주쓰는 사업자              |                      |          | 🗸 사업       | 자등록번호 | 1088206264 | ]            |            |                |        |
|          | ✔ 대표자                      | 문용                      |                       |                      |          | <b>✓</b> 사 | 업자주소  | 서울 동작 상도   | 로369         |            |                |        |
| ·계좌이체장   |                            |                         |                       |                      |          |            |       |            |              |            |                |        |
|          | ✔ 집행구분                     | 거래처 계좌이체 예외선            | 🕴 🔘 연구비(기관)계좌(        | 이체 허용비목              | ~        |            |       |            |              |            |                |        |
|          |                            |                         |                       |                      |          |            |       |            |              |            |                |        |
| -        | ✔ 입금계좌                     | [우리은행] 1005-402-630711  | 자계좌이처음계좌              |                      |          |            |       |            | 예금주          | 숭실대력       | 학교산학 여금        | 주조회    |

## 인건비성 경비(전문가활용비, 연구수당 등)은

### 6-3. RCMS 과제 유의사항

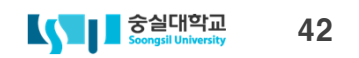

| 목록 🗸 10053031 / 2017-06-01~2018-05-31 / | 디젤엔진 적용 전자식 복합기능 VVA(Variable Valve Act / 이진 | 육 / 숭실대학교산학협력단                            |              |                 |
|-----------------------------------------|----------------------------------------------|-------------------------------------------|--------------|-----------------|
| 과제번호(단계/연차)                             | 전담기관                                         | 주관기관                                      |              | 협약기             |
| 10053031(0/3)                           | 한국산업기술평가관리원                                  | 영신정공(주                                    | (2           | 2017-06-01 ~ 20 |
| Step 1 등                                | 루서택                                          | Step 2 정보등록                               |              |                 |
|                                         | 비목 우선 등록<br>회목 (세목, 세세목, 사업비출처) 을 기준으로       | 중빙 우선 등록<br>중빙 (전자세금계산서, 카드, 한금영수중, 기타 등) | 인건비 참여연구원 직접 | 역지급 O           |

### 연구과제 정산 전 연구장비 또는 참여교수의 인건비 현물계획에 따라 사용일자 및 금액을 입력하고 등록해야 함

### 6-3. RCMS 과제 유의사항

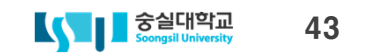

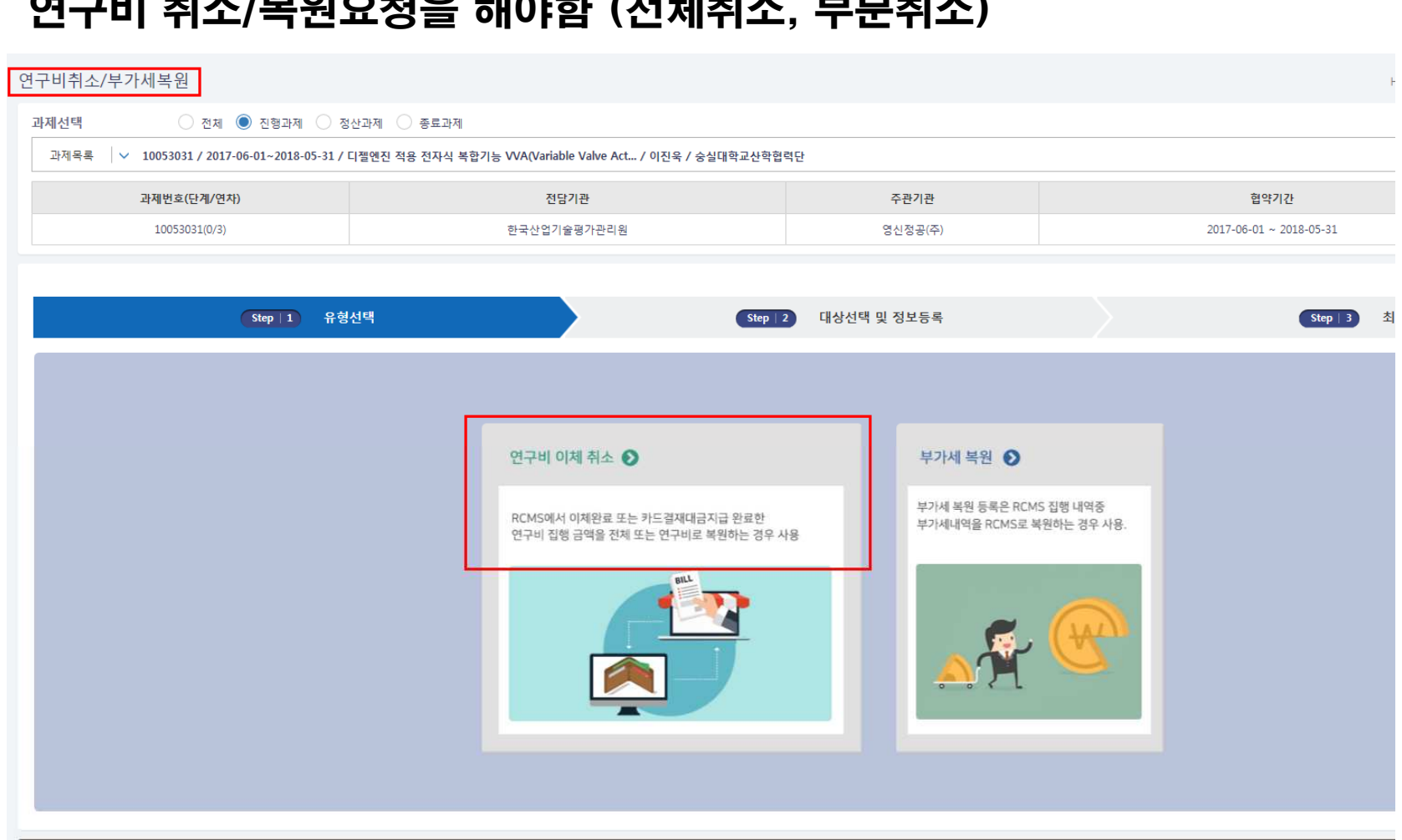

### RCMS에서 계좌이체 완료 또는 카드결제대금이 지급 완료된 경우 연구비 취소/복원요청을 해야함 (전체취소, 부분취소)

### 6-3. RCMS 과제 유의사항

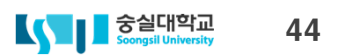

|    | 과          | 제번호(단계/연기     | 件)       |       | 전담기관         |                |                            | 2    | 두관기관          |          | 협약기간                         |
|----|------------|---------------|----------|-------|--------------|----------------|----------------------------|------|---------------|----------|------------------------------|
|    |            | 10052838(0/3) |          | 한국    | 산업기술평가관리원    |                |                            | 숭실대학 | 학교산학협력단       |          | 2017-06-01 ~ 2018            |
|    | 비목<br>증빙구분 | 전체<br>전체      | <b>~</b> |       | 이 세독<br>이 점감 | 록 []<br>검상태 [] | 전체 <b>×</b><br>전체 <b>×</b> |      |               | ○ 세세목    | 전체 💙                         |
| 연구 | 비상시점검 내    | 역             |          |       |              |                |                            |      |               |          |                              |
|    | 점검일자       | 점검상태          | 점검사유구분   | 점검의견  | 등록일자         | 사용일자           | 중방구분                       | 비목   | 체목            | 세세목      | 품목                           |
|    | 2017-10-30 | 미흡            | 증빙서류 미비  | 인쇄물표지 | 2017-10-13   | 2017-09-20     | 카드결제                       | 직접비  | 연구활동비         | 인쇄비      | 칼라 및 흑백 양면출력 인쇄비 결 알파        |
|    | 2017-10-30 | 미흡            | 증빙서류 미비  | 인쇄물표지 | 2017-07-20   | 2017-07-11     | 카드결제                       | 직전비  | 연구활동비         | 복사비      | 바르셀로나 학회 참가용 포스터 '하람         |
|    | 2017-10-30 | 미훕            | 증빙서류 미비  | 인쇄물표지 | 2017-07-20   | 2017-07-03     | 카드결제                       | 직접비  | 연구활동비         | 복사비      | 3차년도 사업계획서 및 회의록 등 알파        |
|    | 2017-10-30 | 정상            |          |       | 2017-10-19   | 2017-09-28     | 카드결제                       | 직접비  | 연구과제추진비       | 야근식대     | 송준영 연구원 등 7명 CNT합성 5 정동      |
|    | 2017-10-30 | 정상            |          |       | 2017-10-11   | 2017-09-13     | 카드결제                       | 직접비  | 연구시설·장비 및 재료비 | 시약-재료구입비 | vial 70ml 42*80외 실험소모품 11 올앳 |
|    | 2017-10-30 | 정상            |          |       | 2017-10-11   | 2017-09-08     | 카드결제                       | 직접비  | 연구과제추진비       | 국내여비     | 승실대 정영진 교수, 부산대 박종 고속        |
|    | 2017-10-30 | 정상            |          |       | 2017-10-11   | 2017-09-08     | 카드결제                       | 직접비  | 연구과제추진비       | 국내여비     | 승실대 정영진 교수, 삼화ENG 김 고속       |
|    | 2017-10-30 | 정상            |          |       | 2017-10-11   | 2017-09-08     | 카드결제                       | 직접비  | 연구과제추진비       | 국내여비     | 정영진 교수, 대구 삼화ENG 및 부고속       |
|    | 2017-10-30 | 정상            |          |       | 2017-09-20   | 2017-09-06     | 카드결제                       | 직접비  | 연구시설·장비 및 재료비 | 시약·재료구입비 | CNT집속용 7500mm 수중 안테니 오에      |
|    | 2017-10-30 | 정상            |          |       | 2017-09-20   | 2017-09-06     | 카드결제                       | 직접비  | 연구시설 장비 및 재료비 | 시약·재료구입비 | 바이알(테프론, 65/BOX)등 실험소세진      |
|    | 2017-10-30 | 정상            |          |       | 2017-09-20   | 2017-09-06     | 카드결제                       | 직접비  | 연구시설·장비 및 재료비 | 시약-재료구입비 | ACETONE, 99.5%(GC) 등 CNT합(삼전 |
|    | 2017-10-30 | 정상            |          |       | 2017-09-20   | 2017-09-01     | 카드결제                       | 직접비  | 연구과제추진비       | 사무용품비    | 칼라/투명홀더 등 사무용품 7종 - 알파       |
|    | 2017-10-12 | 정상            |          |       | 2017-08-31   | 2017-08-31     | 기타증빙                       | 직접비  | 연구과제추진비       | 국내여비     | 정영진 교수 참여기관인 삼화EN( 정영        |
|    | 2017-10-12 | 정상            |          |       | 2017-09-20   | 2017-08-29     | 카드결제                       | 직접비  | 연구과제추진비       | 회의비      | 승실대 정영진 교수, KIST 김승민 이필      |
|    | 2017-10-12 | 정상            |          |       | 2017-08-31   | 2017-08-25     | 카드결제                       | 직접비  | 연구과제추진비       | 회의비      | 중실대 송준영연구원, 제이오 강1 정동        |

연구비 상시점검

과제선택

# 6-3. RCMS 과제 유의사항

\* 과제 목록에서는 "연구비 상시점검 완료"된 과제가 조회됩니다.

과제목록 🗸 10052838 / 2017-06-01~2018-03-31 / 1 Step 합성·방사법에 의한 CNT 연속섬유 제조기술 개발 / 정영진 / 숭실대학교산학협력단

### 연구비 상시점검에서 미흡건 발생 시 RCMS 사이트 확인 후 관련 증빙을 수정 및 보완해야함

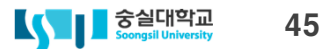

| SUBID_000000014283(1/4)                                                                                                    |        |            |            | 안국에너시기울평가원 |       | (수)요성  | 2015-11-01 ~ 2 |
|----------------------------------------------------------------------------------------------------|--------|------------|------------|------------|-------|--------|----------------|
| 정산 전 준비사항                                                                                                    | 정산서류등록 | 전년도이월금사용등록 | 차년도이월금신청등록 | 위탁과제정산등록   | 수익금등록 | 집행마감   |                |
| 정산서류등록                                                                                                    |        |            |            |            |       |        |                |
| 문서구분                                                                                                    |        |            |            |            |       | 문서등록여부 | 문서등록           |
| ·수행기관 현물출자 확인서 (현물 출자한 경우)                                                                                                    |        |            |            |            |       |        | 등록             |
| ·외부 참여연구원 소속 기관장 확인서 (원 소속기관이 있는 외부참여연구원이 있는 경우)<br>·외부 참여연구원 소속기관의 인건비 지급부서로 해당 연구원의 인건비 지급내역 통보 공문<br>(인건비를 현금으로 지급할 경우)<br>·근로계약서 및 개인사업자 등록증(프리랜서가 해당 과제에 참여하고 있는 경우)                                                                           |        |            |            |            |       | -      | <u> </u>       |
| ·신규 참여연구원 채용확인서 및 건강보험자격득실확인서<br>(내부참여연구원 또는 연구지원전문가를 신규로 채용한 경우)<br>·시간선택제 인사발형 대부 공문<br>·두뇌 전문기업선정 공문 또는 인증서<br>·사업자등록증<br>·정부출연연구기관 전문생산기술연구소 및 대학부설연구소 파견 인사발령공문<br>(중소기업 소속 청여연구원이 파견되어 과제에 참여하는 경우)<br>·연구개발서비스신고증<br>·산업대자인 전문회사선정 공문 또는 인증서 |        |            |            |            |       |        | <b>6</b> हर    |
| ·참여연구원 현황표(연구원명, 참여기관, 참여을 및 변경사항, 참여연구원별 급여명세서)<br>·건강보험자격득실확인서 또는 취업 여부를 확인할 수 있는 증빙서류                                                                                                    |        |            |            |            |       | -      | 등록             |
| ·국내여비 내부규정                                                                                                    |        |            |            |            |       | -      | 등록             |
| ·국내외여비, 전문가활용비, 원고료 등 연구활동비 및 연구과제추진비 관련 비용 지급기준이 되는 내부규정<br>(연구기관 자제기준을 적용한 경우)                                                                                                    |        |            |            |            |       | ~      | 등록             |
| ·전담기관으로부터 접수한 승인공문 (협약변경 또는 이월금 신청내역)                                                                                                    |        |            |            |            |       | ÷      | 등록             |
| ·협약변경승인사항 (이월금 신청내역)                                                                                                    |        |            |            |            |       | -      | 등록             |
| ·연구관리 우수기관 인증문서, 자체 정산결과보고서 및 자체 정산결과 내부 결제 공문                                                                                                    |        |            |            |            |       |        | 58             |

### 과제 종료 시 RCMS에서 요구하는 정산서류를 정산기간 동안 업로드 후 사용실적보고서 제출을 완료해야 함 (연차과제 60일, 최종종료과제 45일)

전담기관

주관기관

### 6-3. RCMS 과제 유의사항

✓ SUBJID\_0000000014283 / 2015-11-01~2017-10-31 / 해상풍력 연계용 20MW급 전압형 HVDC 연계 기술 개발 / 김재철 / 숭실대학교산학협력단

\* 과제 목록에서는 "정산준비가 가능한" 과제가 조회됩니다.

과제번호(단계/연차)

정산 준비

과제선택

과제목록

협약기건

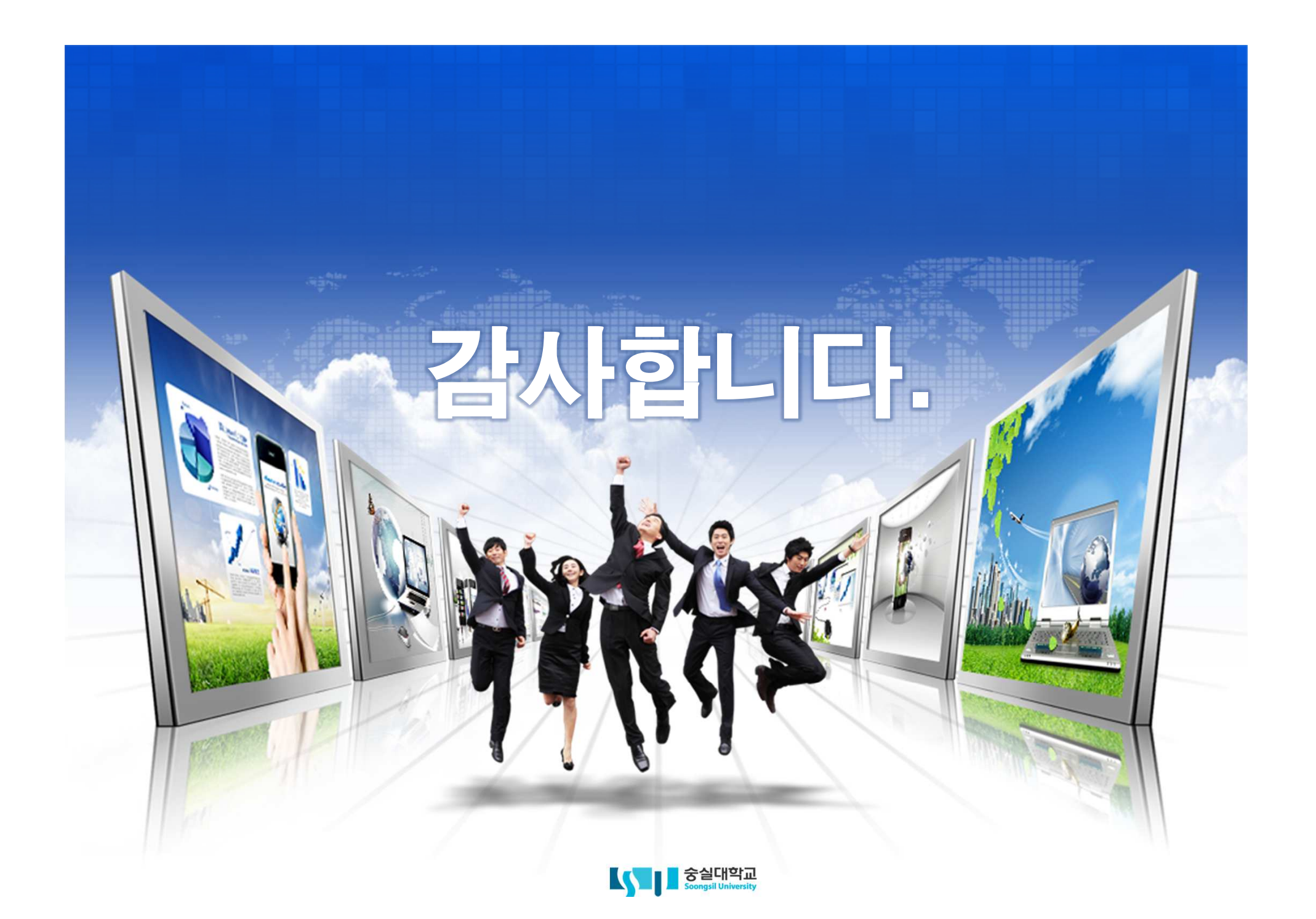